# Multi-Material Stewardship Western

### **Greenhouse Gas Reporting Webinar**

#### Depot, Curbside, Multi-Family Collection & Post-Collection Reporting

December 5, 2023

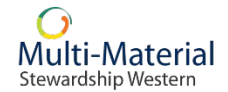

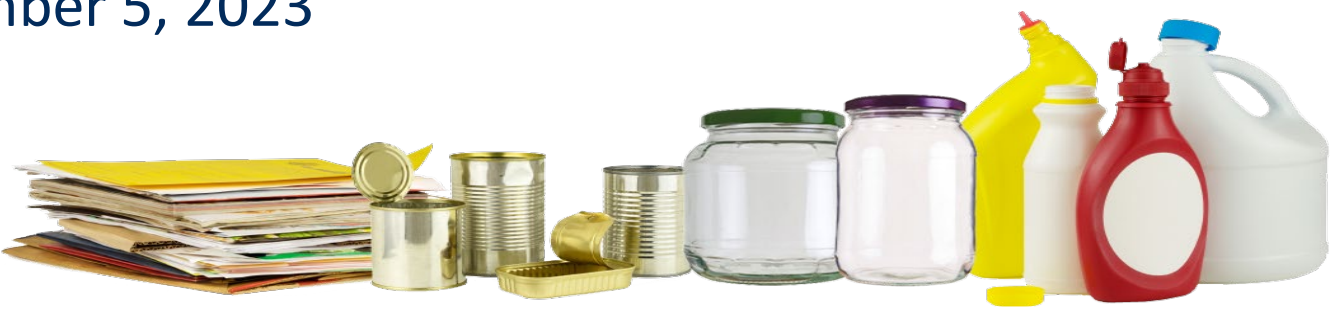

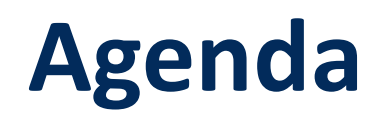

- Webcast Zoom
- Introduction: What, Why, When, Where
- GHG reporting for depot programs
- GHG reporting for curbside & multi-family programs
- GHG reporting for post-collection
- Q&A
- Resources and Contacts

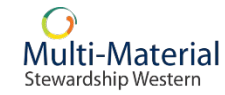

# Webcast Information

Main screen (1)displays current slide

2 Speaker is on video

Submit your (3) questions using the Q&A button in the toggle bar

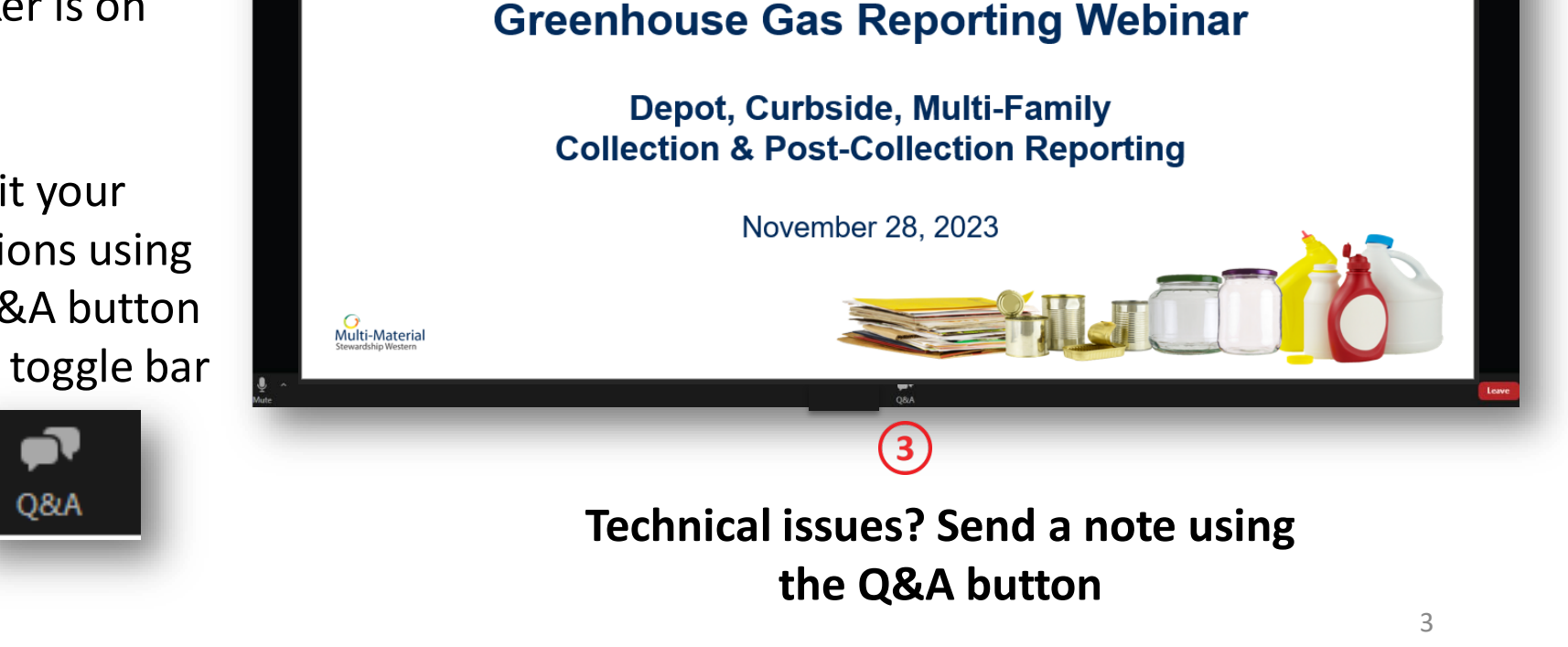

(1)

**Multi-Material** 

**Stewardship Western** 

Stewardship Western

# Introduction

- Thank you!
  - Another successful year of GHG reporting
  - See 2022 annual report for summary
- 2023 Reporting

Multi-Materia Stewardship Western

- Submit data to WeRecycle Portal by Wednesday, January 31, 2024
- Post-Collection webinar included
  - Materials on our GHG webpage

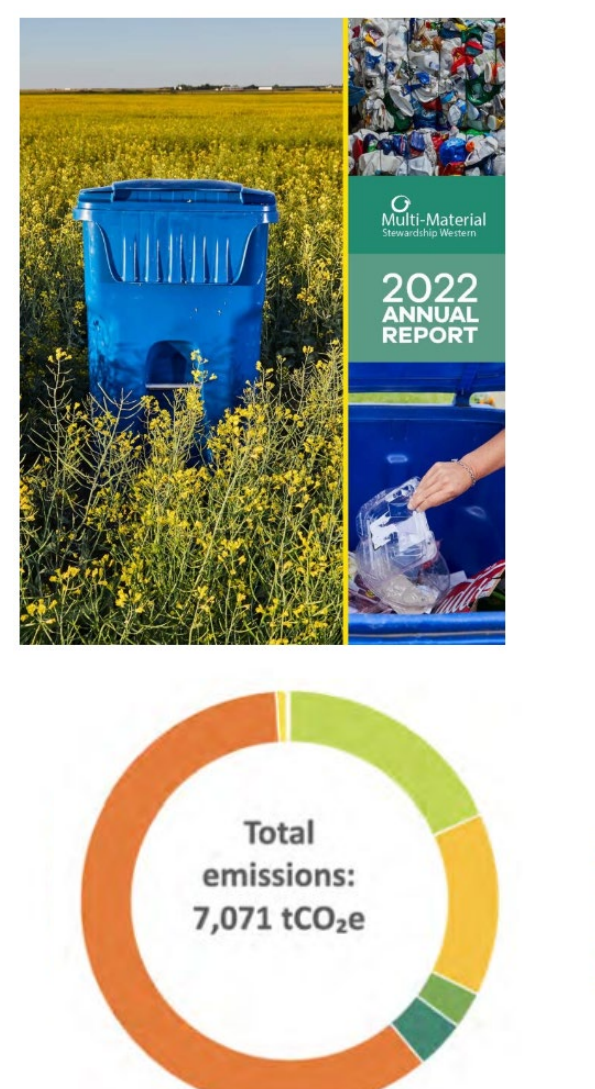

Scope 3 Electricity
Scope 3 Heat
Scope 3 Paper consumption
Scope 3 Equipment
Scope 3 Transporting Goods - Road
Scope 3 Transporting Goods - Rail

# What are Greenhouse Gases (GHG)?

- Compound gases that trap heat in the atmosphere
- GHG emissions are generated from burning fossil fuels to operate your residential recycling program
- Includes emissions associated with printing paper products that are used in the promotion and education of your residential recycling program: flyers, brochures, utility bill inserts, etc.

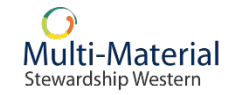

# Why Do We Report Our GHG Emissions?

- Ministry of Environment's Waste Packaging and Paper Stewardship Regulation
- Data enables us to calculate GHG emissions associated with the collection and processing of residential waste packaging and paper (WPP) in Saskatchewan, as outlined in the Waste Packaging and Paper Stewardship Plan (See section 4.6.2)
- Reporting obligation for collectors under the Services Agreement Section 7.2(b)

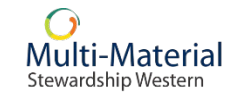

# When Are Reports Due?

- Annual schedule
  - Data can be submitted at frequency of your choosing
  - Minimum once yearly
- Your GHG report is due by Wednesday, January 31, 2024, and must include your emissions data from January 1, 2023 December 31, 2023

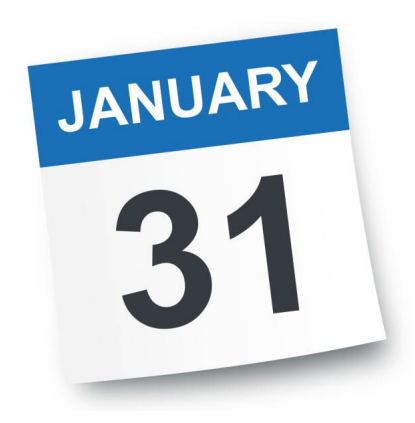

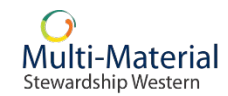

### Where Do You Report Your GHGs?

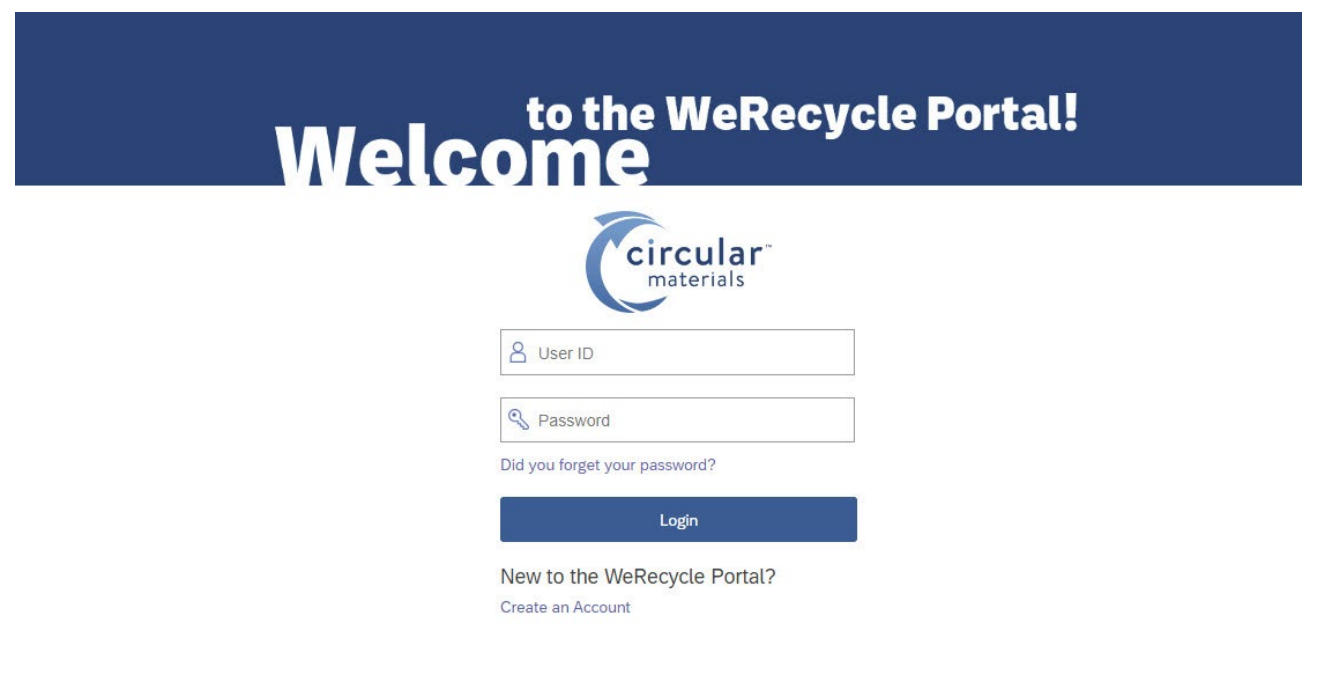

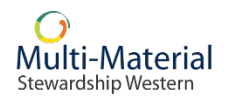

Please refer to our <u>GHG Portal User Guide</u> for more information on how to use the WeRecycle Portal to submit your GHG report.

# **User Friendly**

#### **Emissions Categories Grouped**

 GHG emissions data categories are now grouped by most commonly used/reported

| ය < ක 🤇                                                                                        |                                           |                                                                       | k                          | Cey in Your Repo | ort 🗸              |                            |                    |                      | Q                                     |  |
|------------------------------------------------------------------------------------------------|-------------------------------------------|-----------------------------------------------------------------------|----------------------------|------------------|--------------------|----------------------------|--------------------|----------------------|---------------------------------------|--|
| Test User   Test City SK                                                                       |                                           | Material<br>Quantities                                                |                            |                  | - Repo             | ort<br>mission             |                    | Mult<br>Steward      | Multi-Material<br>Stewardship Western |  |
| Material Quanti<br>More Information<br>- GREE<br>Document No: 2024GH                           | THES<br>ENHOUSE GAS - CUR                 | BSIDE (4700002577)                                                    |                            | Add Another Doc  | ument              | New Originating Site       | Save for L         | ater Sub             | mit Report                            |  |
| *Document No:<br>2024GHG<br>*Originating Site:<br>Test City SK   12345 M<br>I More Information | *Reporti<br>Januar<br>ain Ave, Regina, SK | ng Period Start (DDMM *Reporting<br>y 1, 2023 III December<br>S4P 3C8 | Period End (DD<br>31, 2023 | MMY Reference    | et<br>I            | Comments:<br>Optional      |                    |                      |                                       |  |
| Material Category                                                                              | Service Type                              | Emission Type                                                         | <b>₩ at</b>                | tributed to MMSW | Unit of<br>Measure | Qty. attributed to<br>MMSW | Unit of<br>Measure | Originating Site 🍞   | 4                                     |  |
| Fuel Fleet                                                                                     | GHG                                       | 🚊 Sort Ascending                                                      | 100                        |                  | Percentage         | 550                        | Litres             | Test City SK S4P 3C8 | Q 🗊                                   |  |
| Fuel Fleet                                                                                     | GHG                                       |                                                                       |                            |                  | Percentage         |                            | Litres             |                      | Q 🗊                                   |  |
| Fuel Fleet                                                                                     | GHG                                       | √ Filter                                                              |                            |                  | Percentage         |                            | Litres             |                      | Q 🗊                                   |  |
| Fuel Fleet                                                                                     | GHG                                       | Vehicle (Passenger) - Electric                                        |                            |                  | Percentage         |                            | Kilowatt hours     |                      | Q 🖻                                   |  |

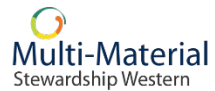

# **Portal Access is Key**

- Portal Login Confirmation Emails
  - Emails sent to confirm login/password
  - Make sure you have a unique login/password

#### greenhousegas@multimaterialsw.ca

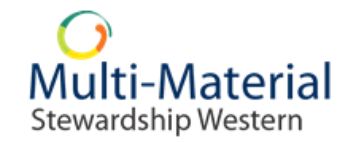

#### Preparing for MMSW's 2023 GHG Data Reports: Resources and Webinar

Thank you for your continued support and participation in the MMSW program. As part of our ongoing requirement to annually measure and report our supply chain's greenhouse gas (GHG) inventory, all collectors need to report 2023 GHG operational data by Wednesday, **January 31**, **2024**.

#### Accessing the WeRecycle Portal

All GHG data must be submitted through the <u>WeRecycle Portal</u>, a secure online system. Portal login requires a User ID and password.

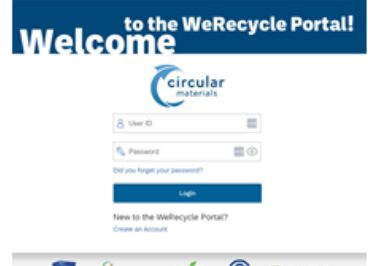

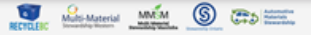

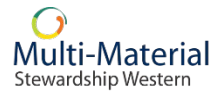

# **GHG Data Reporting - Collection**

### Depot, Curbside & Multi-Family

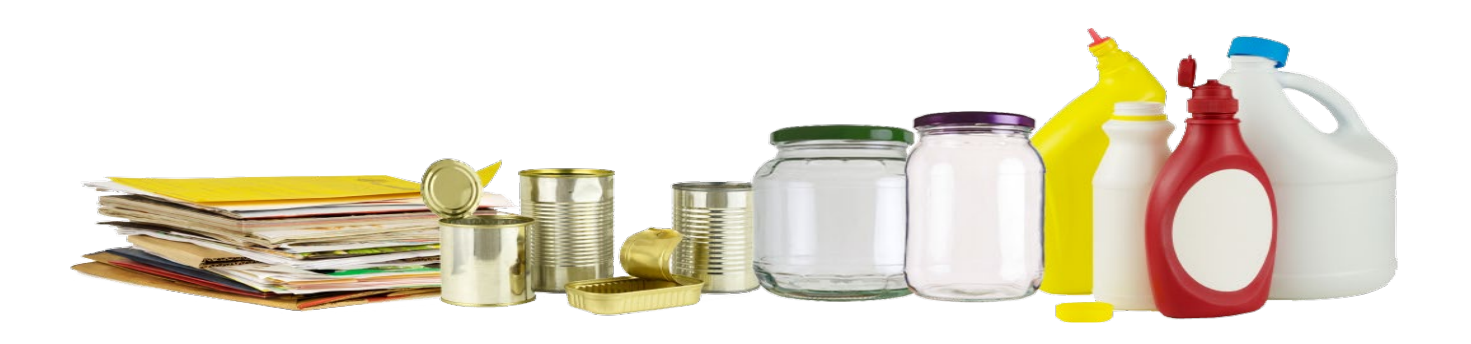

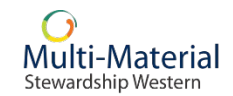

# **GHG Data for Collection Report**

- Generally, GHG data will come from three activities:
  - Fleet (collection vehicles)
  - Facilities (buildings, equipment, electricity, heating)
  - Supplies (paper for recycling guides, etc.)

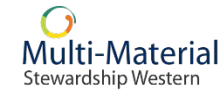

# **Working With Your Sub-Contractor**

- As a municipality, regional waste authority or Indigenous community providing residential WPP recycling services, do you directly:
  - Collect WPP materials from residents via depot service?
  - Collect WPP materials from residents via curbside service?
- If your answers to the above are both 'no', you will need to work with your sub-contractor to obtain the required GHG data for these activities.

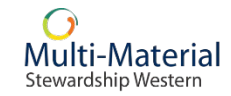

# **Regional Waste Authorities**

- If you are a Regional Waste Authority, GHG data can be reported for your entire membership in aggregate.
- You do not need to report GHG data on a per-member basis.

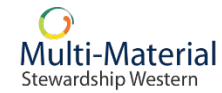

# **GHG Reporting for Depot Programs**

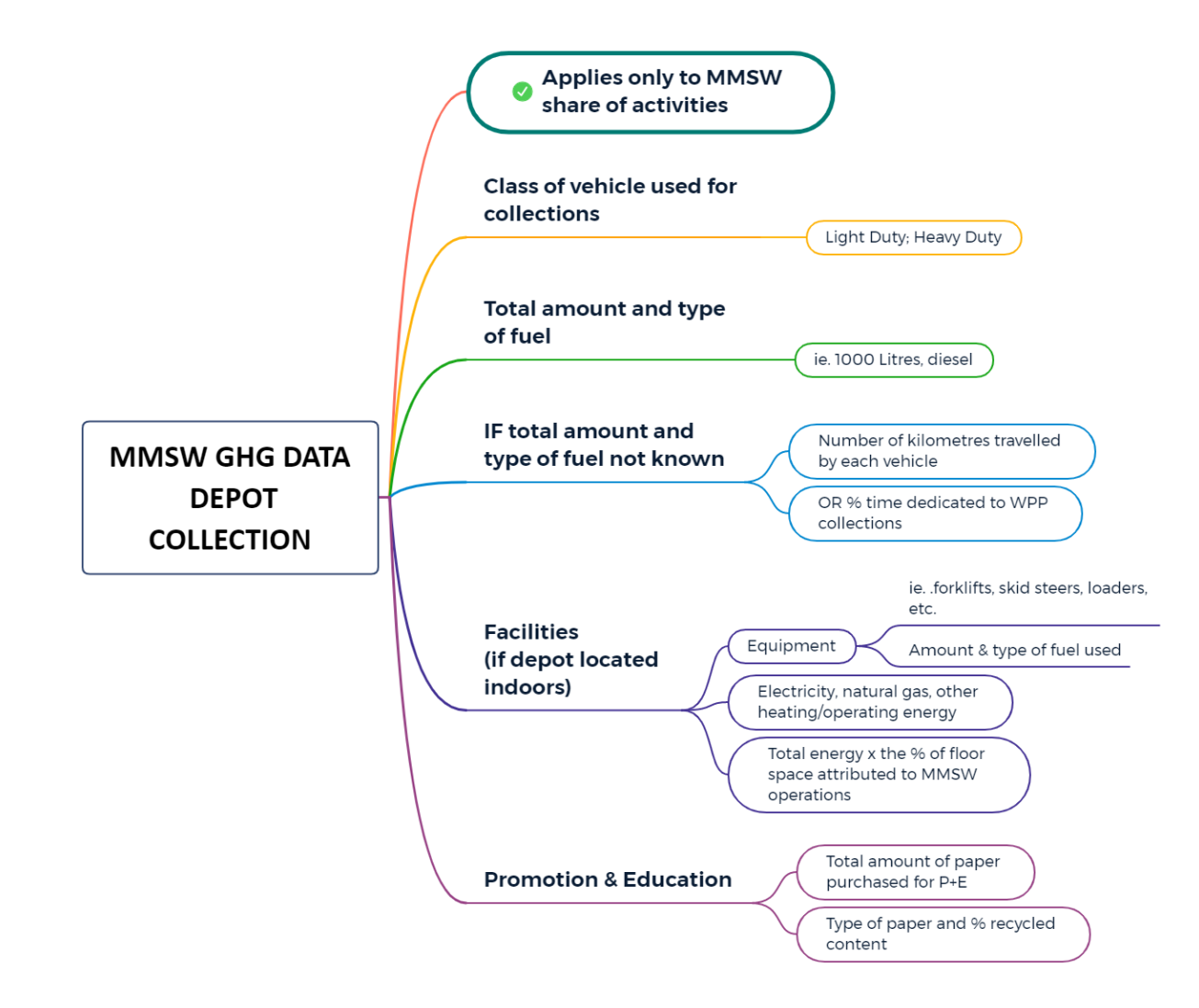

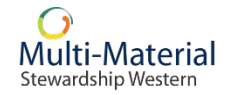

# **GHG Reporting for Curbside & Multi-Family**

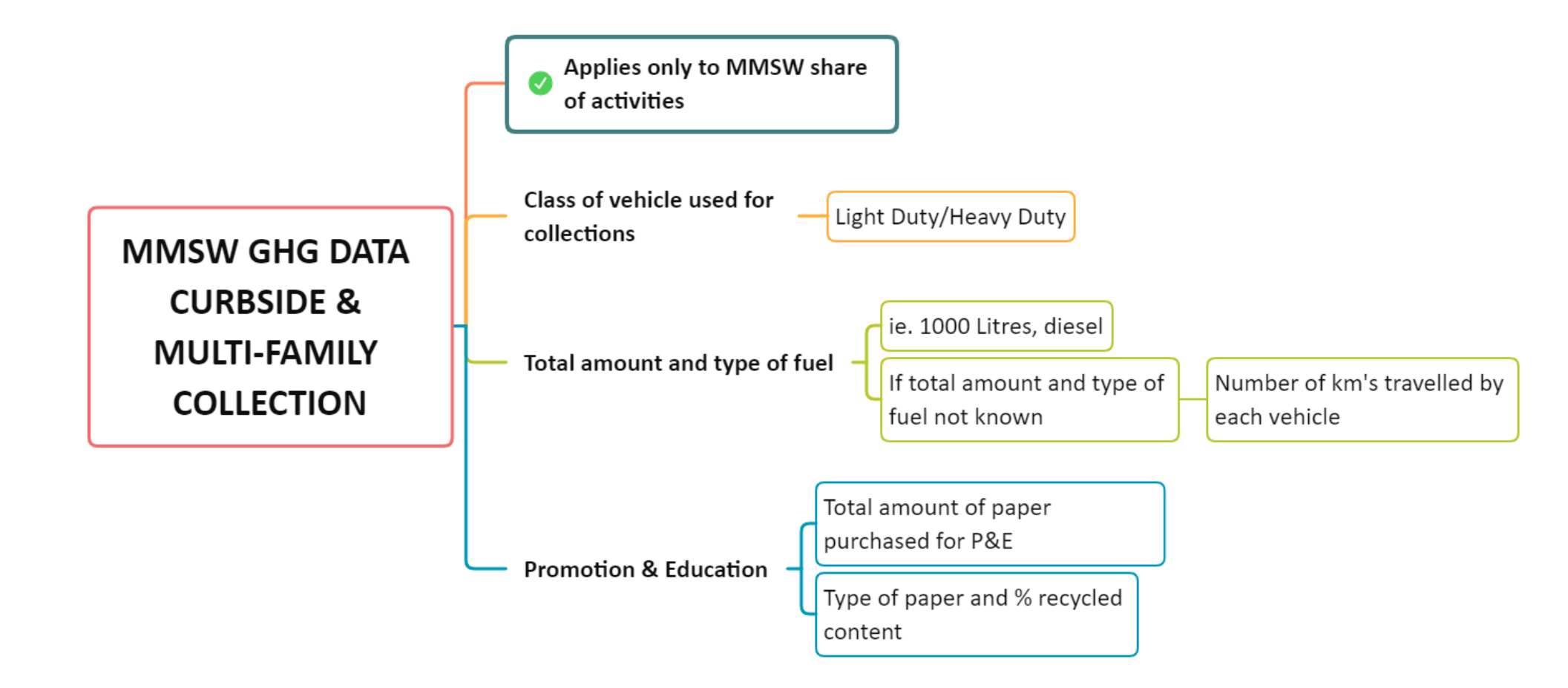

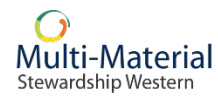

# **Upload Spreadsheet**

Three worksheet tabs:

- 1. Instructions-GHG reporting tab has instructions on how to fill a GHG Report and upload it to the Portal.
- 2. Instructions-Material reporting tab has instructions on how to fill the Materials Report (Claims Reporting).
- 3. Originating sites tab lists all originating sites associated with the contract.

|             | Save Spreadsheet as<br><u>TXT file</u> |              | Clear Spreadsheer | 1        | •                                       |                                       |                       |                                 |                |                |               |                        |                |                         |         |
|-------------|----------------------------------------|--------------|-------------------|----------|-----------------------------------------|---------------------------------------|-----------------------|---------------------------------|----------------|----------------|---------------|------------------------|----------------|-------------------------|---------|
| ract Number | Document Number                        | Service Type | Reference         | Comments | Reporting<br>Period Start<br>(DDMMYYYY) | Reporting<br>Period End<br>(DDMMYYYY) | Originating Site Name | Originating Site<br>Postal Code | Not Applicable | Not Applicable | Emission Type | Type of<br>Measurement | Not Applicable | % attributed<br>to MMSW | Quantit |
|             |                                        |              |                   |          |                                         |                                       |                       |                                 |                |                |               |                        |                |                         |         |
|             |                                        |              |                   |          |                                         |                                       |                       |                                 |                |                |               |                        |                |                         |         |
|             |                                        |              |                   |          |                                         |                                       |                       |                                 |                |                |               |                        |                |                         |         |
|             |                                        |              |                   |          |                                         |                                       |                       |                                 |                |                |               |                        |                |                         |         |
|             |                                        |              |                   |          |                                         |                                       |                       |                                 |                |                |               |                        |                |                         |         |
|             |                                        |              |                   |          |                                         |                                       |                       |                                 |                |                |               |                        |                |                         |         |
|             |                                        |              |                   |          |                                         |                                       |                       |                                 |                |                |               |                        |                |                         |         |
|             |                                        |              |                   |          |                                         |                                       |                       |                                 |                |                |               |                        |                |                         |         |
|             |                                        |              |                   |          |                                         |                                       |                       |                                 |                |                |               |                        |                |                         |         |
|             |                                        |              |                   |          |                                         |                                       |                       |                                 |                |                |               |                        |                |                         |         |

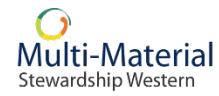

# **Sort & Filter**

#### **Sort & Filter Functionality:**

Select the upside-down pyramid to display filter options:

- Sort by ascending or descending Emission Type
- Using the filter field: Type in your keyword and hit 'Enter'. To remove a filter's criteria, select the pyramid icon again, delete the text, and press 'Enter'.

| ප < ක 🌔                                           |                             |                                  |          | Key in Your Repo     | ort $\sim$         |                                       |                    |                      | Q          |
|---------------------------------------------------|-----------------------------|----------------------------------|----------|----------------------|--------------------|---------------------------------------|--------------------|----------------------|------------|
| Test User   Test City SK                          |                             | Material<br>Quantities           |          |                      | Multi<br>Stewards  | Multi-Material<br>Stewardship Western |                    |                      |            |
| Material Quanti                                   | ties                        |                                  |          |                      |                    |                                       |                    |                      |            |
| More Information     GREE     Document No: 2024GH | ENHOUSE GAS - CUR<br>GV (1) | BSIDE (4700002577)               |          | Add Another Doc      | ument              | New Originating Site                  | Save for L         | ater Subn            | nit Report |
| *Document No:                                     | *Reporti                    | ng Period Start (DDMM *Reporting | Period E | nd (DDMMY Reference  | e:                 | Comments:                             |                    |                      |            |
| 2024GHG                                           | Januar                      | y 1, 2023 🛅 December             | 31, 202  | 23 🛅 Optional        | (                  | Optional                              |                    |                      |            |
| *Originating Site:                                |                             |                                  |          |                      |                    |                                       |                    |                      |            |
| Test City SK   12345 M                            | ain Ave, Regina, SK,        | S4P 3C8                          |          | Q                    |                    |                                       |                    |                      |            |
| i More Information                                |                             |                                  |          |                      |                    |                                       |                    |                      |            |
|                                                   |                             |                                  |          | 2                    |                    | 3                                     |                    |                      |            |
| Material Category                                 | Service Type                | Emission Type                    |          | % attributed to MMSW | Unit of<br>Measure | Qty. attributed to<br>MMSW            | Unit of<br>Measure | Originating Site 🍞   | 4          |
| Fuel Fleet                                        | GHG                         | Sort Ascending                   |          | 100                  | Percentage         | 550                                   | Litres             | Test City SK S4P 3C8 | Q 🗑        |
| Fuel Fleet                                        | GHG                         |                                  |          |                      | Percentage         |                                       | Litres             |                      | Q 🗊        |
| Fuel Fleet                                        | GHG                         | √ Filter                         |          |                      | Percentage         |                                       | Litres             |                      | (C)        |
| Fuel Fleet                                        | GHG                         | Vehicle (Passenger) - Electric   |          |                      | Percentage         |                                       | Kilowatt hours     |                      | (¢]        |

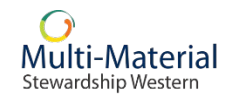

# Methodology

- The Attach Supporting Document tile on the home page dashboard is where you will submit documentation to support and substantiate your GHG claims.
- Please have your Report Number ready (1800\*\*\*\*\*). This can be found in the View Submitted Reports section of the portal.

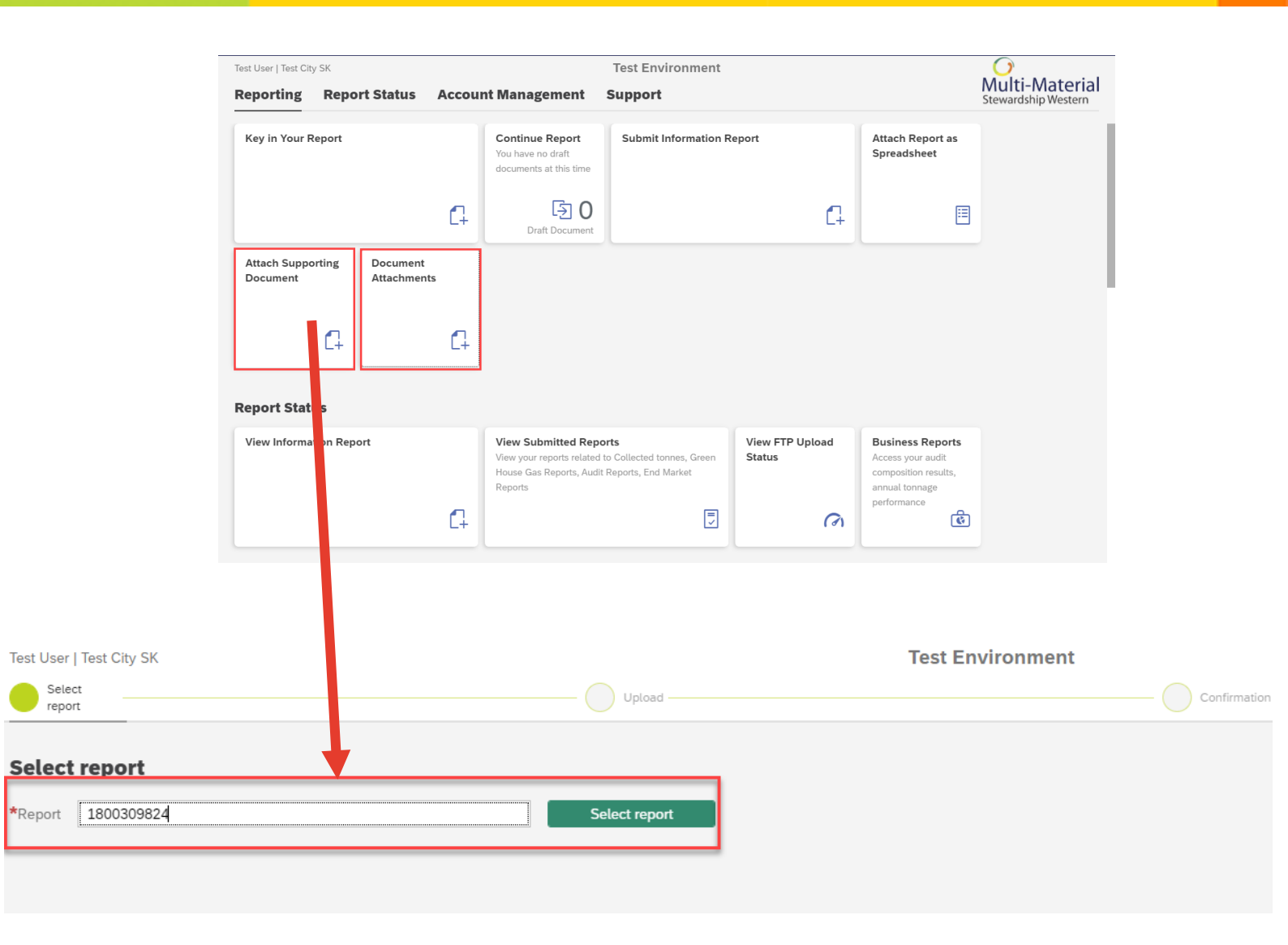

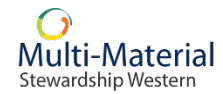

# Year Over Year Comparison

- Search by report number, contract description, submission date or status. Click 'Search' to populate a list of reports that match the criteria entered.
- 2. The table will display the details for each report.
- Clicking 'Show Details' will display an overview of the submitted report's details. Clicking 'View PDF' will open a more thorough PDF version of the submitted report, which can then be downloaded.
- 4. Clicking 'Download List as PDF' will display a PDF version of the submitted report list.

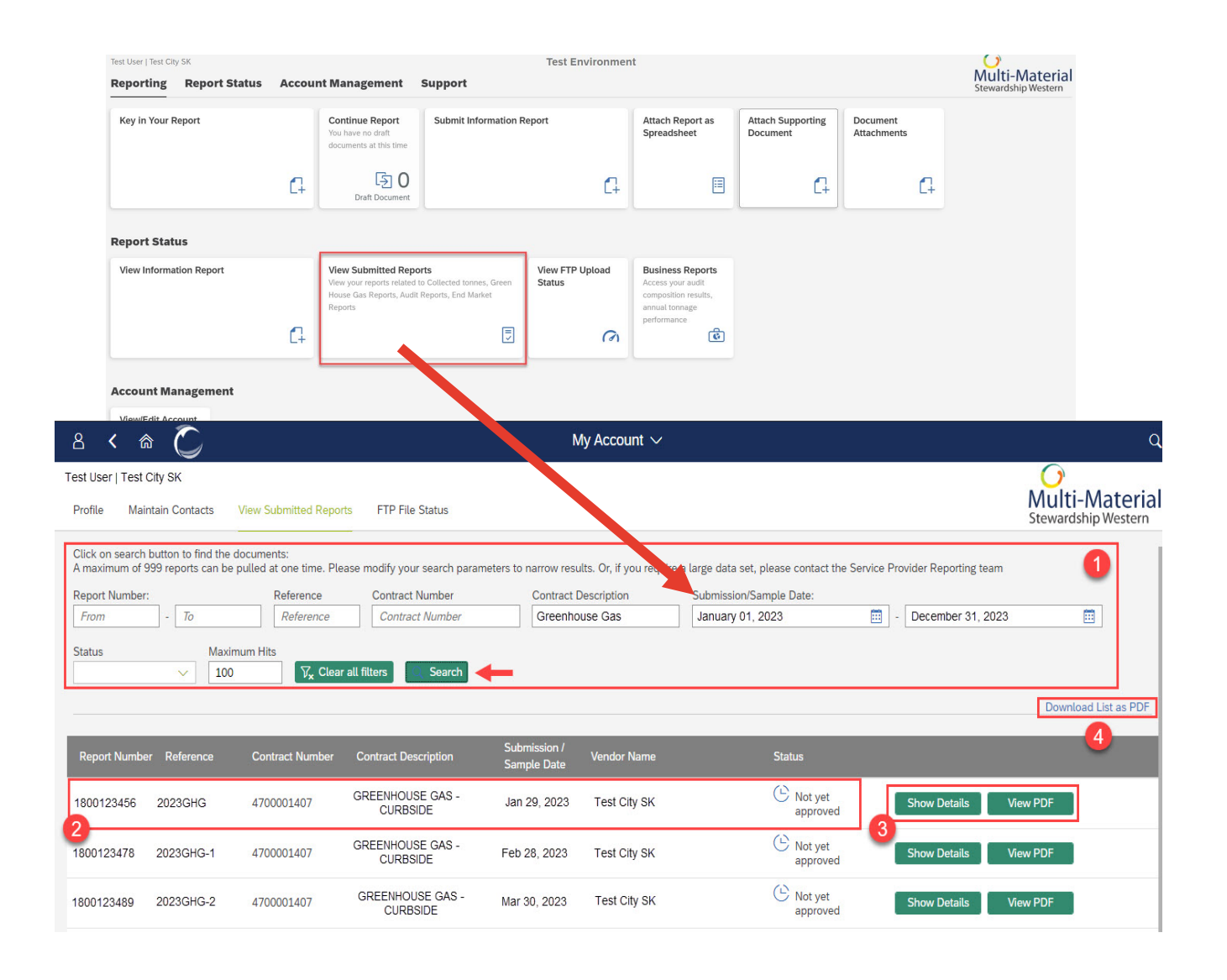

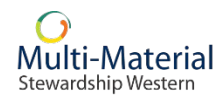

## Fleet

- Class of Vehicle(s) used
  - Light Duty Truck
  - Heavy Duty
- Total amount and type of fuel consumed by each vehicle class (e.g. Heavy Duty vehicle; 1,000 liters of diesel)

| Material Category | Service Type | Emission Type                     | ⊽ ≣ | % attributed to MMSW | Unit of Measure | Qty. attributed to<br>MMSW | Unit of Measure | Originating Site 🖓   |     |
|-------------------|--------------|-----------------------------------|-----|----------------------|-----------------|----------------------------|-----------------|----------------------|-----|
| Fuel Fleet        | GHG          | Vehicle (Passenger) - Propane     |     | 100                  | Percentage      | 550                        | Litres          | Test City SK S4P 3C8 | Q 🗑 |
| Fuel Fleet        | GHG          | Vehicle (Passenger) - Natural Gas |     |                      | Percentage      |                            | Litres          |                      | Q 🗑 |
| Fuel Fleet        | GHG          | Vehicle (Passenger) - Gasoline    |     |                      | Percentage      |                            | Litres          |                      | Q 🗑 |

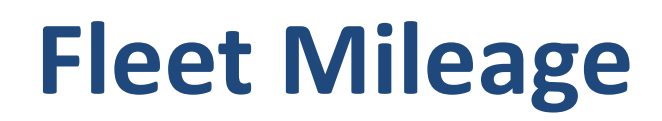

- If the total amount of fuel consumed per vehicle class is not available, then you can report the number of kilometers travelled by each vehicle type (i.e. total mileage).
- Reporting by kilometres is on a case-by-case basis.

| <u>ک</u> ۵ ۲ ۵           |                           |                          |                       | Key in Yo         | our Rep | oort 🗸          |                            |                 |                    | ٩              |
|--------------------------|---------------------------|--------------------------|-----------------------|-------------------|---------|-----------------|----------------------------|-----------------|--------------------|----------------|
| Fest User   Test City SK |                           |                          |                       |                   |         |                 |                            |                 | O<br>Mul           | ti-Matorial    |
| report                   |                           | Quar                     | ntities               |                   |         | Subm            | t<br>ission                |                 | Stewa              | rdship Western |
| Material Quant           | ities                     |                          |                       |                   |         |                 |                            |                 |                    |                |
| i More Information       |                           |                          |                       |                   |         |                 |                            |                 |                    |                |
| Test City SK - GREENH    | OUSE GAS - CURBSIDE (     | 4700002577)              |                       |                   |         |                 |                            |                 |                    |                |
| Document No: New Do      | ocument V (1)             |                          |                       |                   | Add A   | nother Document | New Originating Site       | Save for        | r Later Su         | bmit Report    |
| *Document No:            | *Reporting                | g Period Start (DDMMYYY  | *Reporting Period End | d (DDMMYYYY):     | Referen | ce:             | Comments:                  |                 |                    |                |
|                          | Mmmm                      | d, уууу 🗰                | Mmmm d, yyyy          |                   |         |                 |                            |                 |                    |                |
| *Originating Site:       |                           |                          |                       |                   |         |                 |                            |                 |                    |                |
| Search for name or add   | dress, minimum 3 characte | rs                       |                       | Q                 |         |                 |                            |                 |                    |                |
| i More Information       |                           |                          |                       |                   |         |                 |                            |                 |                    |                |
| Material Category        | Service Type              | Emission Type            | <b>7</b> ≜            | % attributed to I | MMSW    | Unit of Measure | Qty. attributed to<br>MMSW | Unit of Measure | Originating Site 🍞 |                |
| Fuel Fleet               | GHG                       | Vehicle (Heavy Duty) - E | Biodiesel             |                   |         | Percentage      |                            | Litres          |                    | \$             |
| Fuel Fleet               | GHG                       | Vehicle (Heavy Duty) - C | CNG                   |                   |         | Percentage      |                            | Cubic meter     |                    | Q 🗑            |
| Fuel Fleet               | GHG 🛁                     | Vehicle (Heavy Duty) - D | Diesel                | 100               |         | Percentage      | 1000                       | Litres          |                    | Q 🗊            |
| Fuel Fleet               | GHG                       | Vehicle (Heavy Duty) - E | Electric              |                   |         | Percentage      |                            | Kilowatt hours  |                    | \$<br>1        |
| Fuel Fleet               | GHG                       | Vehicle (Heavy Duty) - C | Gasoline              |                   |         | Percentage      |                            | Litres          |                    | 1              |

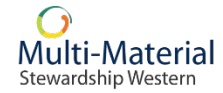

# **Fleet Maintenance & Staff Activity**

• Include fuel usage associated with maintenance or staff activities like site inspections or cart repair/drop-off, etc.

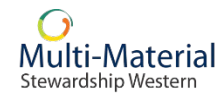

# Allocating Your Share of GHG

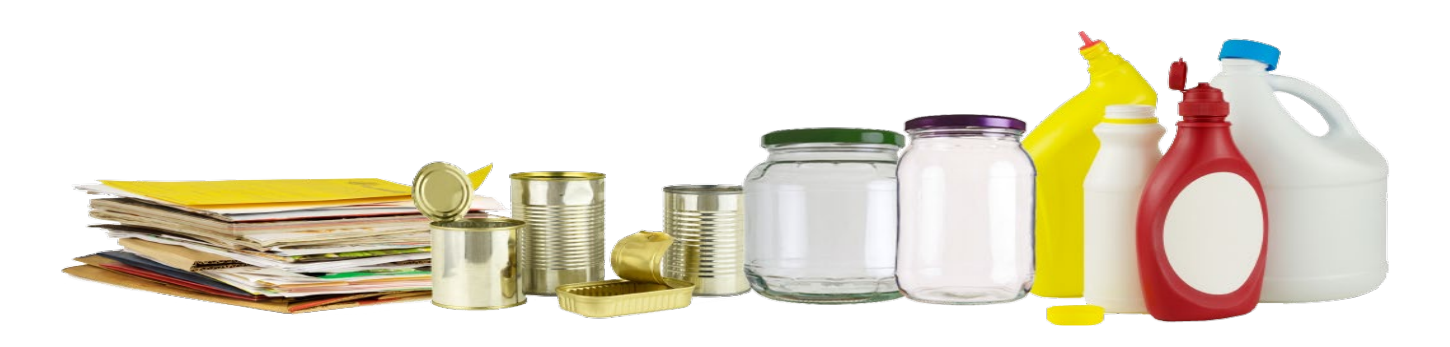

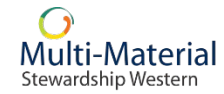

# **Allocating Your GHG Share**

 MMSW recognizes that your/sub-contractor's collection activities may not be entirely related to your MMSW-based materials and therefore requests that you only report data related to MMSW's allocation of the overall activities.

| Material Category | Service Type | Emission Type                     | ⊽≡ | % attributed to MMSW | Unit of Measure | Qty. attributed to<br>MMSW | Unit of Measure | Originating Site $\nabla$ |     |
|-------------------|--------------|-----------------------------------|----|----------------------|-----------------|----------------------------|-----------------|---------------------------|-----|
| Fuel Fleet        | GHG          | Vehicle (Passenger) - Propane     |    | 100                  | Percentage      | 550                        | Litres          | Test City SK S4P 3C8      |     |
| Fuel Fleet        | GHG          | Vehicle (Passenger) - Natural Gas |    |                      | Percentage      |                            | Litres          |                           | Q 🗑 |
| Fuel Fleet        | GHG          | Vehicle (Passenger) - Gasoline    |    |                      | Percentage      |                            | Litres          |                           | Q 🗑 |

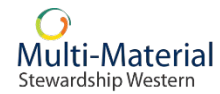

# **Curbside & Multi-Family Collections**

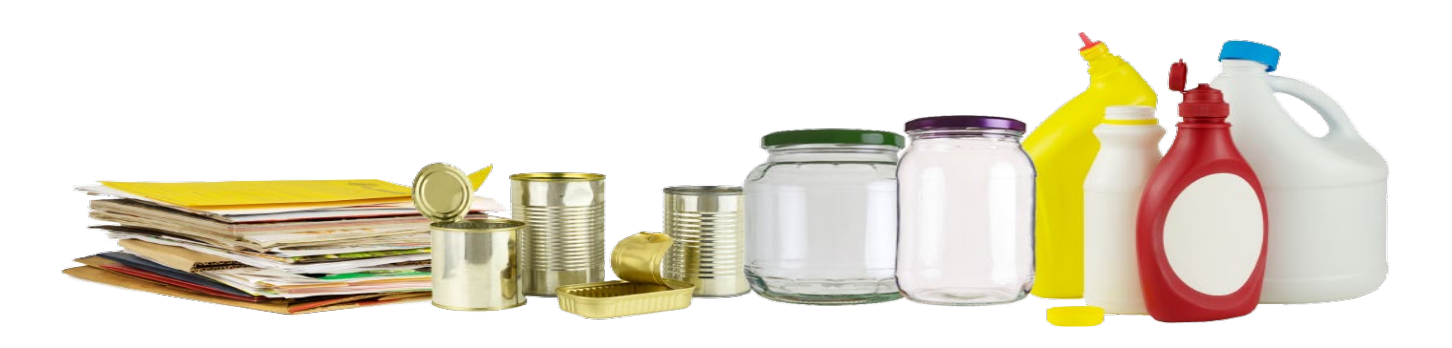

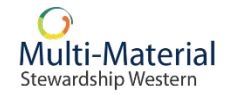

# **Allocation Scenario 1 – Collection Vehicle Activity**

• If the collection vehicle used for your residential WPP recycling program also collects other non-WPP materials (ie. organics, garbage, commercial material, etc.) throughout the year, you must allocate the share of fuel or kilometres driven to only the activities involved with collection of WPP materials for your residential recycling program.

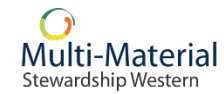

# **Allocation Scenario 1 – Example**

| Collection truck A is used for WPP materials | S |
|----------------------------------------------|---|
| and garbage on different days                |   |

| Total annual fuel used | 550 L                 |
|------------------------|-----------------------|
| for collection         |                       |
| Annual fuel used for   | 550 L                 |
| collection of          |                       |
| residential WPP        |                       |
| Annual fuel used for   | 0 L                   |
| collection of garbage  |                       |
| Please report 100%     | & 550 L fuel usage to |
| MN                     | ISW                   |

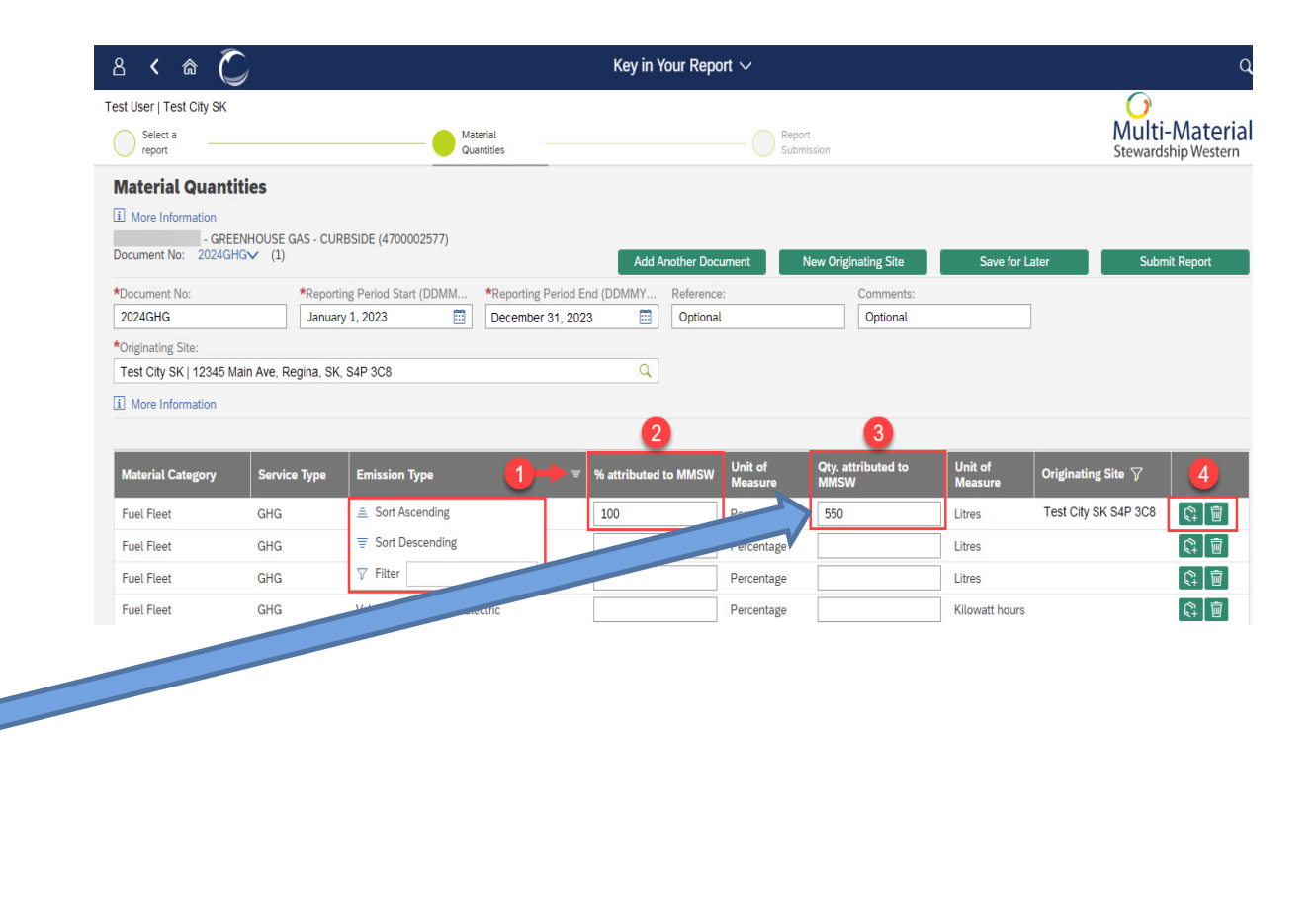

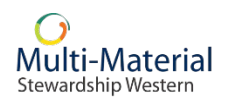

# **Allocation Scenario 2 – Shared Route**

- Check with your sub-contractor to determine if your collected WPP materials are on a shared route with other collectors. If they are, the amount of GHGs generated by collections activities will need to be allocated based on your annual share of households on a full truck.
- If your share of households is unknown, you may allocate based on the percent share of the total weight of WPP materials.

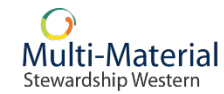

# **Allocation Scenario 2 – Example**

Fuel Fleet

Fuel Fleet

Fuel Fleet

GHG

GHG

GHG

Vehicle (Heavy Duty) - CNG

Vehicle (Heavy Duty) - Diesel

Vehicle (Heavy Duty) - Electric

| Total Fuel U        | sage = 750 L               |
|---------------------|----------------------------|
| Community A         | 80                         |
| Households          |                            |
| Community B         | 20                         |
| Households          |                            |
| Total Households On | 100                        |
| Full Truck          |                            |
| Community A Share   | 80% x 750 L = <b>600 L</b> |
| GHG                 |                            |
| Community B Share   | 20% x 750 L = <b>150 L</b> |
| GHG                 |                            |
|                     |                            |

| く 命               | $\mathbb{C}$       |                                               |                        | Key i                 | n Your Report     | $\sim$           |                            |                 |                        |              |
|-------------------|--------------------|-----------------------------------------------|------------------------|-----------------------|-------------------|------------------|----------------------------|-----------------|------------------------|--------------|
| Select a report   |                    |                                               | Material<br>Quantities |                       |                   | Report<br>Submi  | t<br>ssion                 |                 | Multi-<br>Stewards     | -Mater       |
| laterial Qua      | antities           |                                               |                        |                       |                   |                  |                            |                 |                        |              |
| More Information  | n                  |                                               |                        |                       |                   |                  |                            |                 |                        |              |
| - (               | GREENHOUSE GAS     | - DEPOT (4700002579)                          |                        |                       |                   |                  | -                          |                 |                        |              |
| cument No: Ne     | W Document (1      | )                                             |                        |                       | Add Anothe        | er Document      | New Originating Site       | e Save for      | Later Subm             | it Report    |
| ocument No:       |                    | *Reporting Period Start (DDM                  | MYYY *Reporting        | Period End (DDMMYYY   | Y): Reference:    |                  | Comments:                  |                 |                        |              |
|                   |                    | Mmmm d, yyyy                                  | Mmmm d                 | . <i>УУУУ</i>         |                   |                  |                            |                 |                        |              |
| riginating Site:  |                    |                                               |                        |                       |                   |                  |                            |                 |                        |              |
| ommunity A        |                    |                                               |                        |                       | 2                 |                  |                            |                 |                        |              |
| More Information  | n                  |                                               |                        |                       |                   |                  |                            |                 |                        |              |
| laterial Category | y Service T        | ype Emission Typ                              | e                      | ⊽ 🛎 % attribute       | d to MMSW Un      | it of Measure    | Qty. attributed to<br>MMSW | Unit of Measure | Originating Site 🖓     |              |
| uel Fleet         | GHG                | Vehicle (Heav                                 | y Duty) - Biodiesel    |                       | Per               | centage          |                            | Litres          |                        | (Q) 🗊        |
| uel Fleet         | GHG                | Vehicle (Heav                                 | v Duty) - CNG          |                       | Per               | centage          |                            | Cubic meter     |                        |              |
| uel Fleet         | GHG                | Vehicle (Heav                                 | y Duty) - Diesel       | 80                    | Per               | centage          | 600                        | Litres          |                        | ¢ 🗑          |
| uel Fleet         | GHG                | Vehicle (Heav                                 | / Duty) - Electric     |                       | Per               | centage          | L                          | Kilowatt hours  |                        |              |
|                   |                    |                                               |                        |                       |                   |                  |                            |                 |                        |              |
|                   | 8 < 🍙              | C                                             |                        |                       | Key in You        | r Report 🗸       |                            |                 |                        |              |
|                   |                    |                                               |                        |                       |                   |                  |                            |                 | 0                      |              |
|                   | Select a           |                                               |                        | laterial              |                   |                  | Report                     |                 | Mu                     | ti-Mat       |
|                   | report             |                                               | ē                      | Quantities            |                   |                  | Submission                 |                 | Stewa                  | ardship We   |
|                   | Material Qua       | Intities                                      |                        |                       |                   |                  |                            |                 |                        |              |
|                   | i More Information | n                                             |                        |                       |                   |                  |                            |                 |                        |              |
|                   | Document No: Ne    | GREENHOUSE GAS - DEPOT (470<br>w Document (1) | 0002579)               |                       |                   | Add Apothor Dogu | mont New Origin            | ating Cita Ca   | ve for Lator           | ubmit Doport |
|                   | *Document Nev      | *Departing D                                  | ariad Start (DDMMVVV   | *Poporting Pariod Eng |                   |                  | Comm                       | ante:           |                        | donie Report |
|                   | Document No.       | Mmmm d, y                                     |                        | Mmmm d, yyyy          |                   | elefence.        |                            | ents.           |                        |              |
|                   | *Originating Site: |                                               |                        |                       |                   |                  |                            |                 |                        |              |
|                   | Community B        |                                               |                        |                       | Q                 |                  |                            |                 |                        |              |
| -                 | i More Information | 1                                             |                        |                       |                   |                  |                            |                 |                        |              |
|                   |                    |                                               | and the second         |                       |                   | and the second   | Oby attribute              | d to            |                        |              |
|                   | Material Category  | / Service Type                                | Emission Type          | 7 ≜                   | % attributed to M | MSW Unit of Me   | easure MMSW                | Unit of Meas    | ure Originating Site 🏹 |              |
|                   | Fuel Fleet         | GHG                                           | Vehicle (Heavy Duty)   | - Biodiesel           |                   | Percentage       | e                          | Litres          |                        | 01           |

20

Percentage

Percentage

Percentage

150

G 🗑

G 🗑

Q 🗐

Cubic meter

Kilowatt hours

Litres

Multi-Material Stewardship Western

# **Additional Reporting Measures**

### DEPOT collection programs only

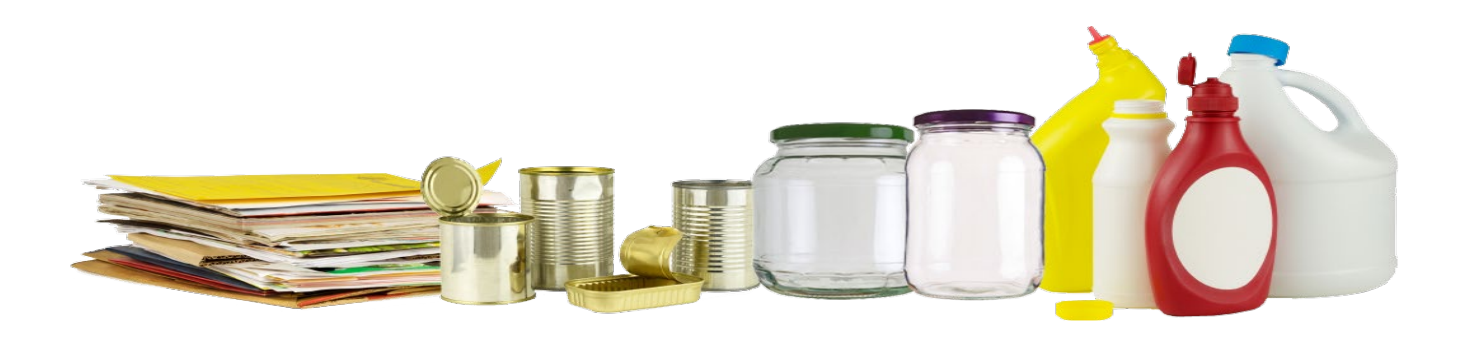

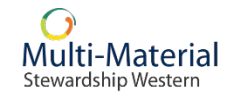

### **Facilities**

GHG from facilities **only** applies if your/sub-contractor's depot is either:

- located inside a building
- outdoors and uses energy for lighting

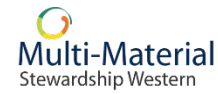

# **Electricity Consumption**

| Month   | Usage (kWh) |
|---------|-------------|
| January | 1,394       |

| 8 < 🕷 Č                                 |                     |                       |                     |                       | Key in Y        | our Re  | port $\checkmark$ |                            |                 |                    | C                                 |
|-----------------------------------------|---------------------|-----------------------|---------------------|-----------------------|-----------------|---------|-------------------|----------------------------|-----------------|--------------------|-----------------------------------|
| Select a report                         |                     |                       | Mate                | ial                   |                 |         | Report<br>Submiss | sion                       |                 | M                  | Julti-Materia<br>wardship Western |
| Material Quantit                        | IHOUSE GAS<br>✓ (1) | - DEPOT (4700002579   | 9)                  |                       |                 | Add     | Another Document  | New Originating S          | te Save for     | Later              | Submit Report                     |
| *Document No:                           |                     | *Reporting Period Sta | art (DDMMYYY        | *Reporting Period End | I (DDMMYYYY):   | Referen | nce:              | Comments:                  |                 |                    |                                   |
| Test2024-1                              |                     | January 1, 2023       |                     | December 31, 2023     | <u> </u>        |         |                   | Jan - Electric             | city GHG        |                    |                                   |
| *Originating Site:                      |                     |                       |                     |                       | 0               |         |                   |                            |                 |                    |                                   |
| i More Information<br>Material Category | Service T           | ype Emis              | sion Type           | ٤                     | % attributed to | MMSW    | Unit of Measure   | Qty. attributed to<br>MMSW | Unit of Measure | Originating Site 5 | <del>v</del>                      |
| Electricity                             | GHG                 | Electr                | ricity Consumption  |                       | 100             |         | Percentage        | 1394                       | Kilowatt hours  | 1                  |                                   |
| Equipment                               | GHG                 | Forkli                | ift - Electric      |                       |                 |         | Percentage        |                            | Kilowatt hours  |                    | (\$)<br>[\$                       |
| Equipment                               | GHG                 | Front                 | End Loader - CNG    |                       |                 |         | Percentage        |                            | Cubic meter     |                    | (C) (D)                           |
| Equipment                               | GHG                 | Front                 | End Loader - Electr | ic                    |                 |         | Percentage        |                            | Kilowatt hours  |                    | (¢]                               |
| Equipment                               | GHG                 | Front                 | End Loader - Gaso   | ine                   |                 |         | Percentage        |                            | Litres          |                    | (\$)<br>[                         |
| Equipment                               | GHG                 | Front                 | End Loader - Natur  | al Gas                |                 |         | Percentage        |                            | Litres          |                    | (¢]                               |
| Equipment                               | GHG                 | Front                 | End Loader - Propa  | ine                   |                 |         | Percentage        |                            | Litres          |                    |                                   |
| No GHG Emission Data                    | GHG                 | GHG                   | Data Not Available  |                       |                 |         | Unit              |                            | Unit            |                    |                                   |

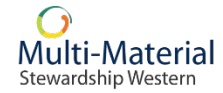

# **Heating Consumption**

### Record how much is being consumed at each facility

| Fuel Type                                                                          | Unit              |
|------------------------------------------------------------------------------------|-------------------|
| Natural Gas                                                                        | GJ/m <sup>3</sup> |
| Diesel, kerosene,<br>light fuel oil, heavy<br>fuel oil, propane,<br>ethane, butane | L                 |

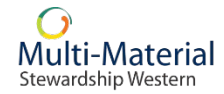

# Equipment

- Please report all types of fossil fuelbased equipment used at your/subcontractor's depot.
- Note: this should only be equipment that is used for the collection of WPP materials, including staff activities like site inspections and maintenance.

- forklifts
- skid steers
- loaders
- balers
- gasoline
- diesel
- liquefied petroleum gas (propane)
- natural gas

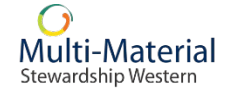

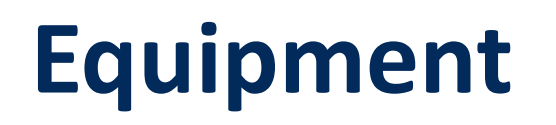

- Amount of fuel purchased for your/sub-contractor's/third party's equipment.
  - Record the total in litres (L)
- Where different pieces of equipment use different fuels, please record each piece separately.
- When a type of equipment is shared, please include the percent of the time this equipment is used for MMSW-related use.

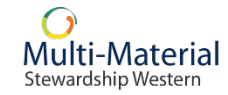

# **Equipment – Example**

| Type of       | Forklift    | Type of       | Front-end  |                                   |                   |                          |                       |                   |                    |     |                            |                 |                    |                     |
|---------------|-------------|---------------|------------|-----------------------------------|-------------------|--------------------------|-----------------------|-------------------|--------------------|-----|----------------------------|-----------------|--------------------|---------------------|
| Equipment     |             | Equipment     | loader     | Material Quanti                   | ties              |                          |                       |                   |                    |     |                            |                 |                    |                     |
| % of the time | 25%         | % of the time | 10%        | More Information     GREE         | ENHOUSE GAS - DEP | OT (4700002579)          |                       |                   |                    |     |                            |                 |                    |                     |
| dedicated to  |             | use tod to    |            | Document No: Test202              | 4∨ (1)            |                          | *Dementing Desired Fo |                   | Add Another Docume | ent | New Originating Site       | Save for I      | Later Su           | bmit Report         |
| MMSW          |             | MMSW          |            | Test2024                          | Jan               | uary 1, 2023             | December 31, 202      | 3 📰               | kelerence:         |     |                            |                 |                    |                     |
| materials     |             | materials     |            | *Originating Site:<br>Community 1 |                   |                          |                       | Q                 |                    |     |                            |                 |                    |                     |
| Type of Fuel  | Diesel      | Type of Fuel  | Diesel     | i Wox                             |                   |                          |                       |                   |                    |     |                            |                 |                    |                     |
| Used          |             | Used          |            | Material Category                 | Service Type      |                          | A                     | % attributed to N | MSW Unit of Meas   | ure | Qty. attributed to<br>MMSW | Unit of Measure | Originating Site 🖓 |                     |
|               |             |               |            | Electricity                       | GHG               | Electricity Consumption  |                       |                   | Percentage         |     |                            | Kilowatt hours  |                    | (C]                 |
|               | Tabel Freel |               | Tatal Fred | Equipment                         | GHG               | Forklift - Diesel        |                       | 25                | Percentage         |     | 99.5                       | Litres          |                    |                     |
| IVIONTN       | lotal Fuel  | Ivionth       | lotal Fuel | Equipment                         | GHG               | Forklift - Electric      |                       |                   | Percentage         |     |                            | Kilowatt hours  | 1                  | <b>€</b> ∓ <b>Ш</b> |
|               | Usage (L)   |               | Usage (L)  | Equipment                         | GHG               | Front End Loader - Diese | el                    | 10                | Percentage         |     | 61                         | Litres          |                    |                     |
| January       | 398         | January       | 612        |                                   | GHG               | Front End Loader - Elect | tric                  |                   | Percentage         |     |                            | Kilowatt hours  |                    |                     |
| January (MMSW | 398 x 25    | lanuary       | 1017 × 10  | Equipment                         | GHG               | Front End Loader - Gase  | oline<br>Iral Gas     |                   | Percentage         |     |                            | Litres          |                    |                     |
|               | 550 X .25   | Janaar        |            | Equipment                         | GHG               | Front End Loader - Natu  | Iral Gas              |                   | Percentage         |     |                            | Littes          |                    | (€+) Ш              |
| allocation)   | =           | <b>MMSW</b>   | =          |                                   |                   |                          |                       |                   |                    |     |                            |                 |                    |                     |
|               | 99.50 L     | allocation)   | 61 L       |                                   |                   |                          |                       |                   |                    |     |                            |                 |                    |                     |

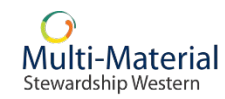

# GHG Paper Use: Depot, Curbside & Multi-Family

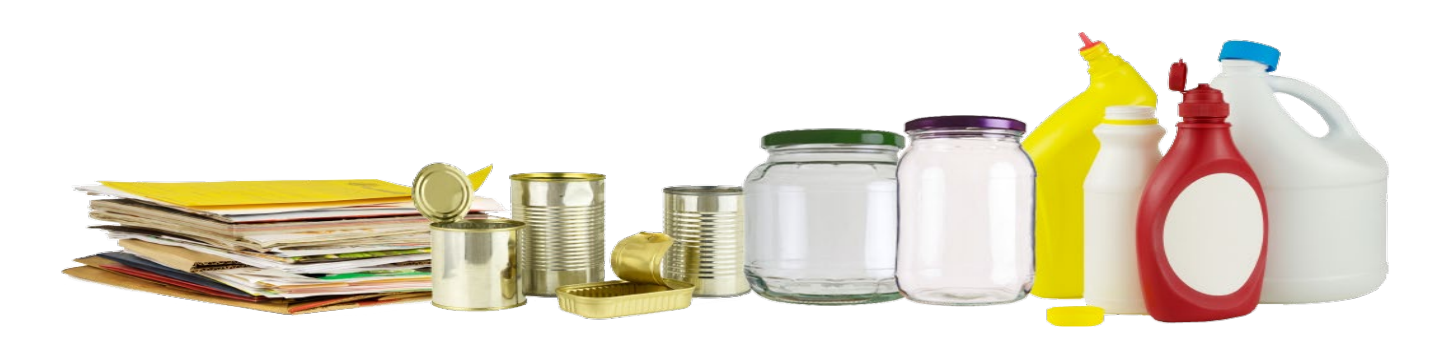

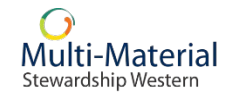

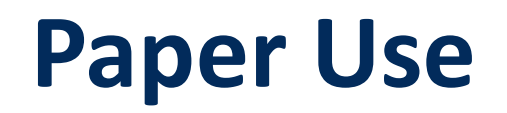

- Declare the weight of paper that has been purchased for printing WPP recycling brochures, pamphlets, etc.
- Declare the paper type and its percentage of recycled content.
- Divide your total volume of paper purchased by the number of pages allocated to recycling WPP materials **only**.

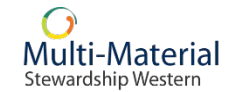

# **Paper Types – Example**

| Copy paper           | Copy paper, inkjet/laser paper, letterhead, stationery, some higher-end notebook<br>and lined writing paper, envelopes, fine book papers, text and cover grades (often<br>beautiful designer papers), report covers, "post-it" notes, some brochures,<br>invitations, some business cards, some menus |
|----------------------|----------------------------------------------------------------------------------------------------|
| Catalogue (High-End) | High-end catalogues, magazines, luxury advertising, and brochures                                                                                                    |
| Newsprint            | Newspaper, newsprint, directory papers (e.g., phone books), inexpensive paperback books, some lined writing papers                                                                                                    |
| Catalogue (Mass Mkt) | Mass-market catalogues and magazines, mass-market advertising on "slick" paper                                                                                                    |
| Newspaper inserts    | Newspaper inserts, grocery and drug store advertising papers, some bulk mailbox advertisements, some mass-market catalogues and magazines                                                                                                    |

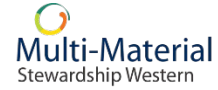

# **Post-Collection GHG Reporting**

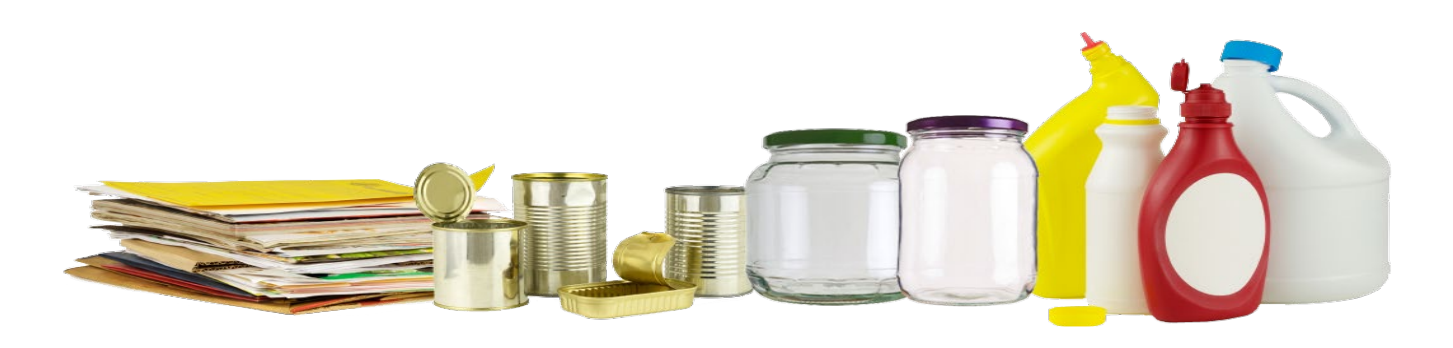

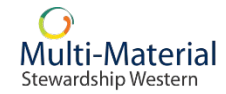

# What GHG Data Do You Report Post-Collection?

- Generally, GHG data will come from three activities:
  - Hauling (transportation of WPP materials to sorting facilities);
  - Facilities (buildings and equipment for processing WPP materials); and
  - Shipping to End Markets (transportation of WPP markets to markets for reuse).

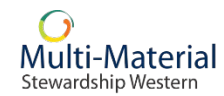

# **Regional Waste Authorities**

- If you are a Regional Waste Authority, GHG data can be reported for your entire membership in aggregate.
- You do not need to report GHG data on a per-member basis.

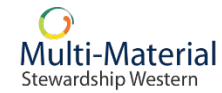

# **Working With Your Sub-Contractor**

- As a municipality, regional waste authority or First Nations community, do you directly:
  - Transport collected WPP materials to a receiving facility such as a consolidation site or a material recovery facility (MRF)?
  - Operate/own a receiving facility such as a consolidation site or MRF?
  - Process or sort collected WPP materials into marketable categories?
  - Sell and ship collected WPP materials to markets for reuse?

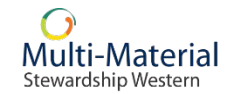

# **Post-Collection Boundaries (Type 1)**

Stewardship Western

 Post-Collection refers to material management activities that take place after the initial collection of WPP materials

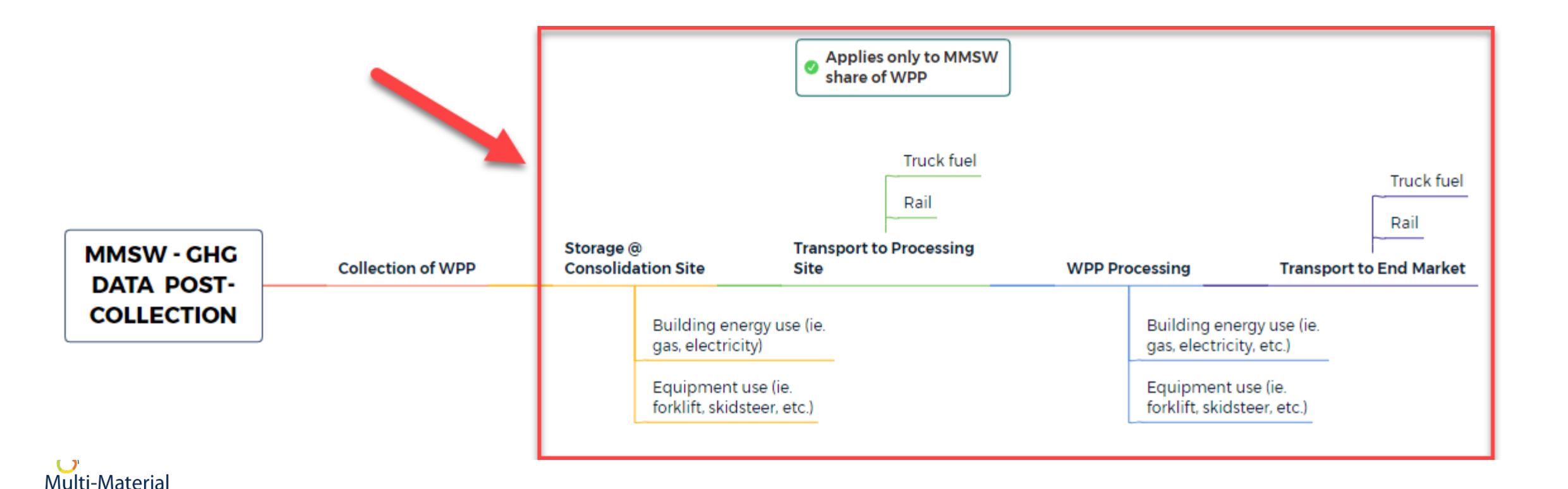

# **Post-Collection Boundaries (Type 2)**

• Materials may be hauled directly to a processing facility for sorting and sale to remanufacturing markets.

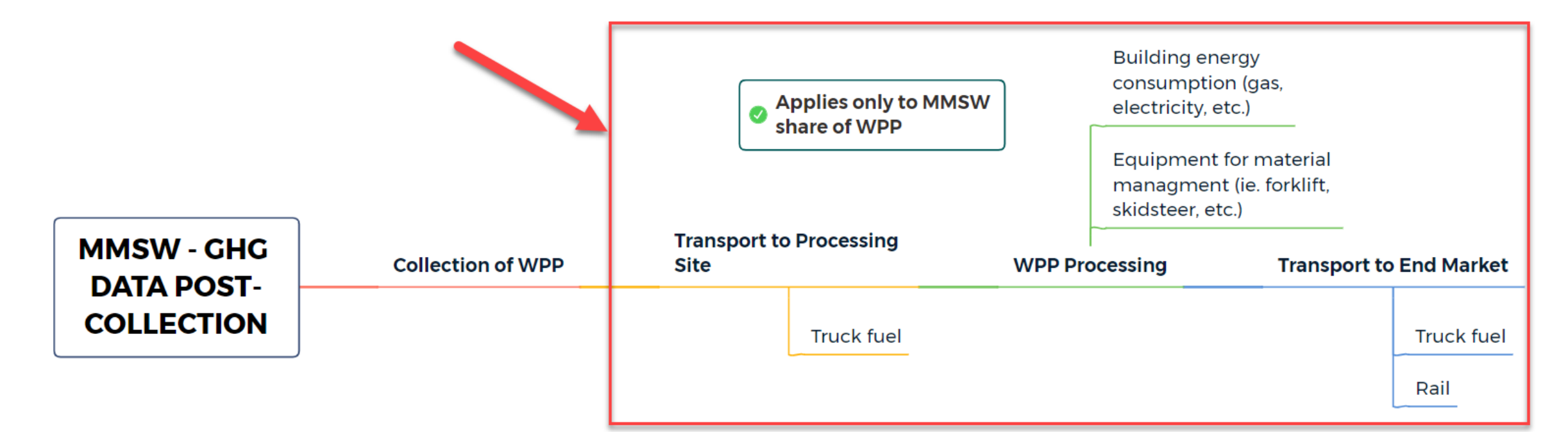

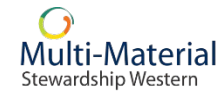

# What GHG Data Do You Report Post-Collection?

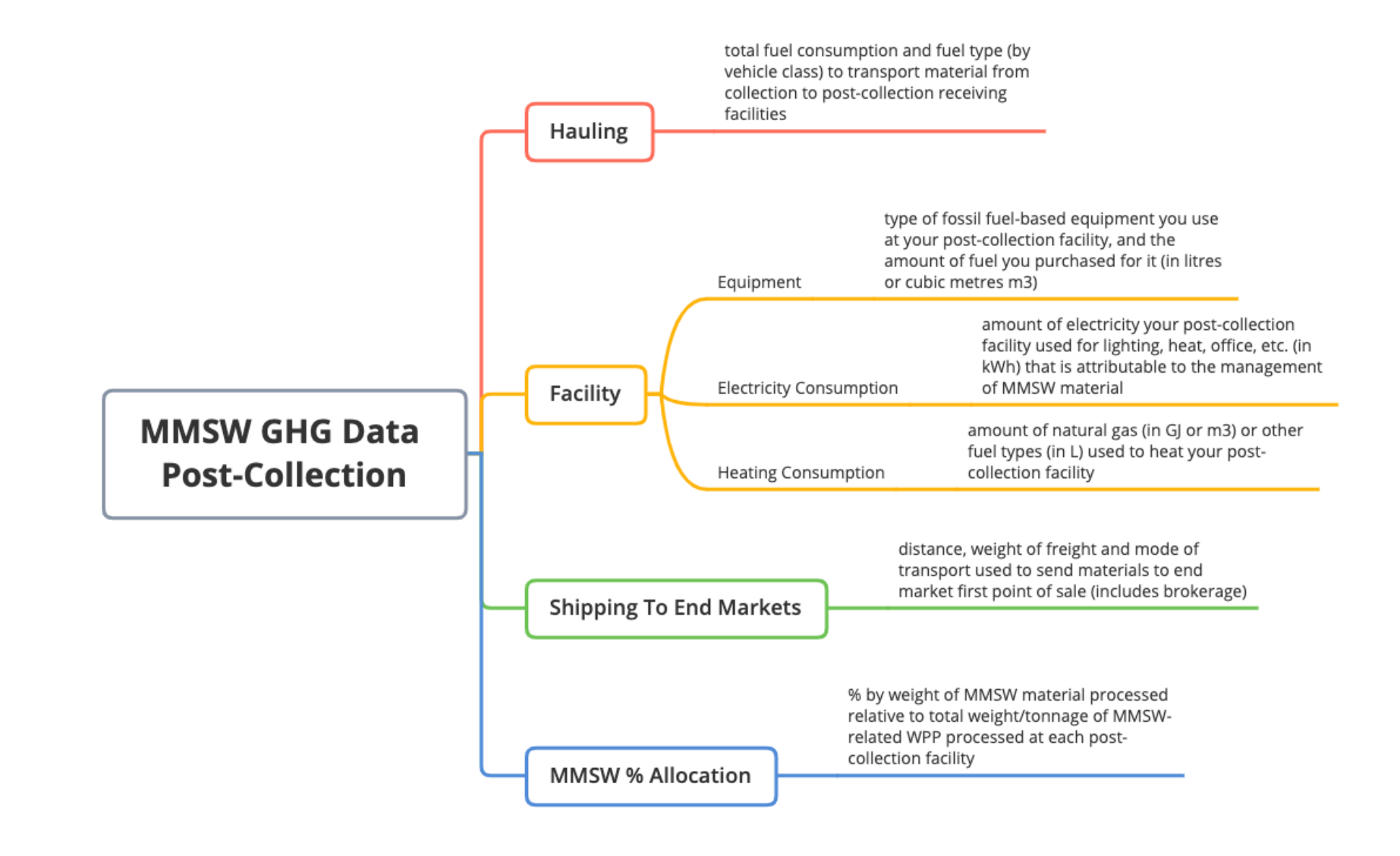

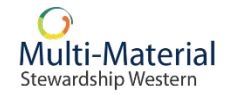

# **Upload Spreadsheet**

# Collectors have the option to use this spreadsheet to enter their GHG data, then upload all their information at once.

| Test User   Test City   | / SK                 |        |                                                                | Test Environment          | t |                                 |                               |                                       |
|-------------------------|----------------------|--------|----------------------------------------------------------------|---------------------------|---|---------------------------------|-------------------------------|---------------------------------------|
| Reporting               | <b>Report Status</b> | Accour | nt Management                                                  | Support                   |   |                                 |                               | Multi-Material<br>Stewardship Western |
| Key in Your R           | eport                |        | Continue Report<br>You have no draft<br>documents at this time | Submit Information Report |   | Attach Report as<br>Spreadsheet | Attach Supporting<br>Document |                                       |
|                         |                      | 4      | Draft Document                                                 |                           | G |                                 | 4                             |                                       |
| Document<br>Attachments |                      |        |                                                                |                           | L |                                 |                               |                                       |
|                         | <b>C</b>             |        |                                                                |                           |   |                                 |                               |                                       |

# **Upload Spreadsheet**

Three worksheet tabs:

- 1. Instructions-GHG reporting tab has instructions on how to fill a GHG Report and upload it to the Portal.
- 2. Instructions-Material reporting tab has instructions on how to fill the Materials Report (Claims Reporting).
- 3. Originating sites tab lists all originating sites associated with the contract.

|               | <u>Save Spreadsheet as</u><br><u>TXT file</u> |              | <u>Clear Spreadshee</u><br><u>Data</u> |          |                                         |                                       |                       |                                 |                |                |               |                        |                |                         |          |
|---------------|-----------------------------------------------|--------------|----------------------------------------|----------|-----------------------------------------|---------------------------------------|-----------------------|---------------------------------|----------------|----------------|---------------|------------------------|----------------|-------------------------|----------|
| ntract Number | Document Number                               | Service Type | Reference                              | Comments | Reporting<br>Period Start<br>(DDMMYYYY) | Reporting<br>Period End<br>(DDMMYYYY) | Originating Site Name | Originating Site<br>Postal Code | Not Applicable | Not Applicable | Emission Type | Type of<br>Measurement | Not Applicable | % attributed<br>to MMSW | Quantity |
|               |                                               |              |                                        |          |                                         |                                       |                       |                                 |                |                |               |                        |                |                         |          |
|               |                                               |              |                                        |          |                                         |                                       |                       |                                 |                |                |               |                        |                |                         |          |
|               |                                               |              |                                        |          |                                         |                                       |                       |                                 |                |                |               |                        |                |                         |          |
|               |                                               |              |                                        |          |                                         |                                       |                       |                                 |                |                |               |                        |                |                         |          |
|               |                                               |              |                                        |          |                                         |                                       |                       |                                 |                |                |               |                        |                |                         |          |
|               |                                               |              |                                        |          |                                         |                                       |                       |                                 |                |                |               |                        |                |                         |          |
|               |                                               |              |                                        |          |                                         |                                       |                       |                                 |                |                |               |                        |                |                         |          |
|               |                                               |              |                                        |          |                                         |                                       |                       |                                 |                |                |               |                        |                |                         |          |
|               |                                               |              |                                        |          |                                         |                                       |                       |                                 |                |                |               |                        |                |                         |          |
|               |                                               |              |                                        |          |                                         |                                       |                       |                                 |                |                |               |                        |                |                         |          |
|               |                                               |              |                                        |          |                                         |                                       |                       |                                 |                |                |               |                        |                |                         |          |

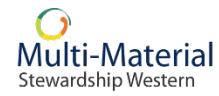

# **Sort & Filter**

#### Sort & Filter Functionality:

Select the upside-down pyramid to display filter options:

- Sort by ascending or descending Emission Type
- Using the filter field: Type in your keyword and hit 'Enter'. To remove a filter's criteria, select the pyramid icon again, delete the text, and press 'Enter'.

| ය < ක 🤇                  |                      |                                   |          | Key in Your Repo     | ort $\sim$         |                            |                    |                      | C            |
|--------------------------|----------------------|-----------------------------------|----------|----------------------|--------------------|----------------------------|--------------------|----------------------|--------------|
| Test User   Test City SK |                      | Material                          |          |                      | Repo               | n                          |                    | Multi                | -Materia     |
| report                   |                      | Quantities                        | _        |                      | Subm               | ission                     |                    | Steward              | ship Western |
| Material Quant           | ities                |                                   |          |                      |                    |                            |                    |                      |              |
| More Information     GRE | ENHOUSE GAS - CUR    | RBSIDE (4700002577)               |          |                      |                    |                            |                    |                      |              |
| Document No: 2024GI      | HG✔ (1)              |                                   |          | Add Another Doc      | ument I            | New Originating Site       | Save for La        | ater Subn            | nit Report   |
| *Document No:            | *Reporti             | ing Period Start (DDMM *Reporting | Period E | nd (DDMMY Reference  | e:                 | Comments:                  |                    |                      |              |
| 2024GHG                  | Januar               | y 1, 2023 🛅 December              | 31, 202  | 23 🛅 Optiona         | l                  | Optional                   |                    |                      |              |
| *Originating Site:       |                      |                                   |          |                      |                    |                            |                    |                      |              |
| Test City SK   12345 N   | lain Ave, Regina, SK | , S4P 3C8                         |          | Q                    |                    |                            |                    |                      |              |
| i More Information       |                      |                                   |          |                      |                    |                            |                    |                      |              |
|                          |                      |                                   |          | 2                    |                    | 3                          |                    |                      |              |
| Material Category        | Service Type         | Emission Type                     | •        | % attributed to MMSW | Unit of<br>Measure | Qty. attributed to<br>MMSW | Unit of<br>Measure | Originating Site 🍞   | 4            |
| Fuel Fleet               | GHG                  | Sort Ascending                    |          | 100                  | Percentage         | 550                        | Litres             | Test City SK S4P 3C8 | \$           |
| Fuel Fleet               | GHG                  |                                   |          |                      | Percentage         |                            | Litres             |                      | Q 🗑          |
| Fuel Fleet               | GHG                  |                                   |          |                      | Percentage         |                            | Litres             |                      | Q 🗑          |
| Fuel Fleet               | GHG                  | Vehicle (Passenger) - Electric    |          |                      | Percentage         |                            | Kilowatt hours     |                      | \$           |

# Methodology

- The Attach Supporting Document tile on the home page dashboard is where you will submit documentation to support and substantiate your GHG claims.
- Please have your Report Number ready (1800\*\*\*\*\*). This can be found in the View Submitted Reports section of the portal.

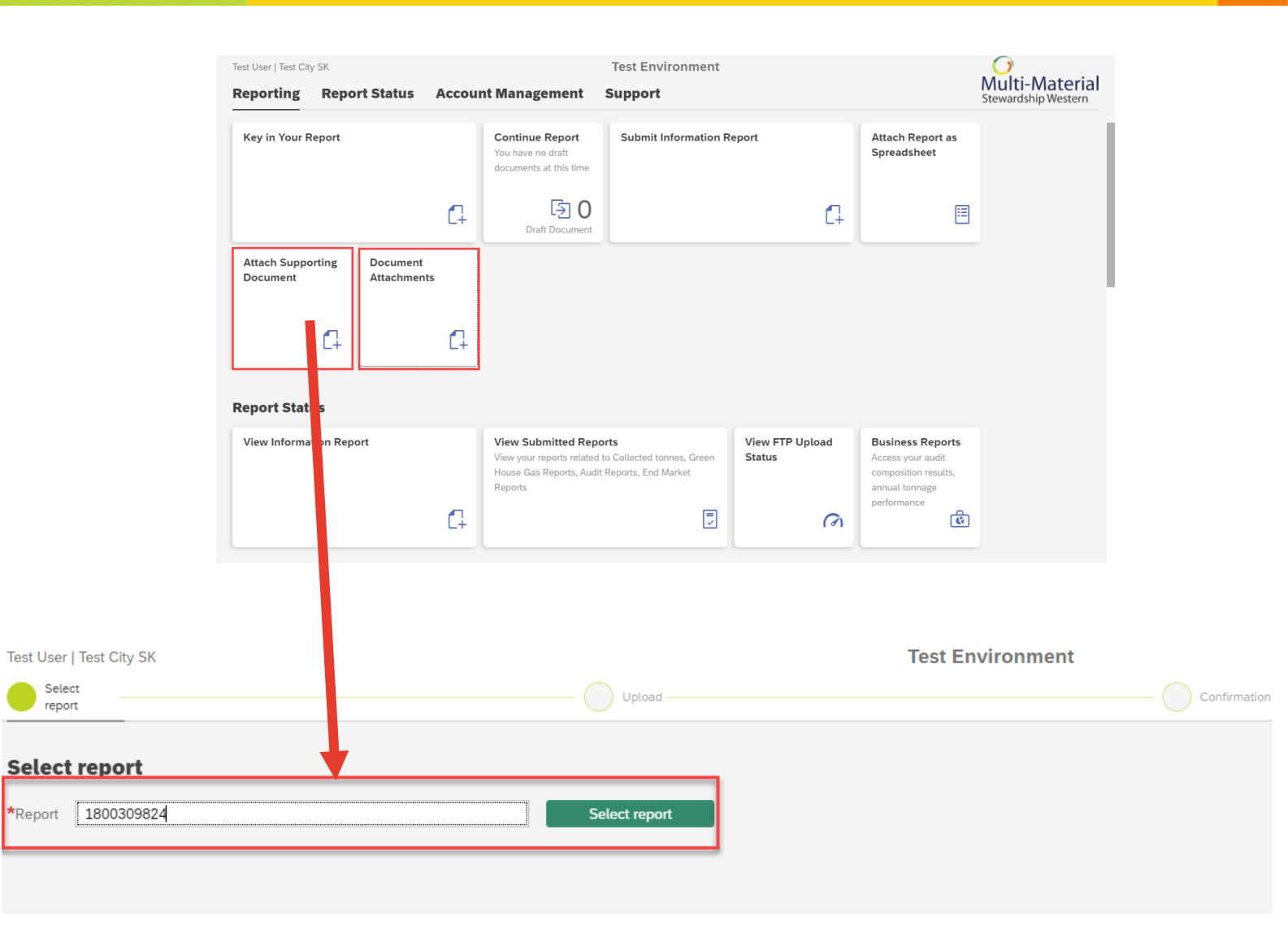

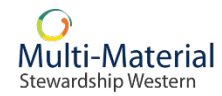

# Year Over Year Comparison

- Search by report number, contract description, submission date or status. Click 'Search' to populate a list of reports that match the criteria entered.
- 2. The table will display the details for each report.
- Clicking 'Show Details' will display an overview of the submitted report's details. Clicking 'View PDF' will open a more thorough PDF version of the submitted report, which can then be downloaded.
- 4. Clicking 'Download List as PDF' will display a PDF version of the submitted report list.

Multi-Materia

Stewardship Western

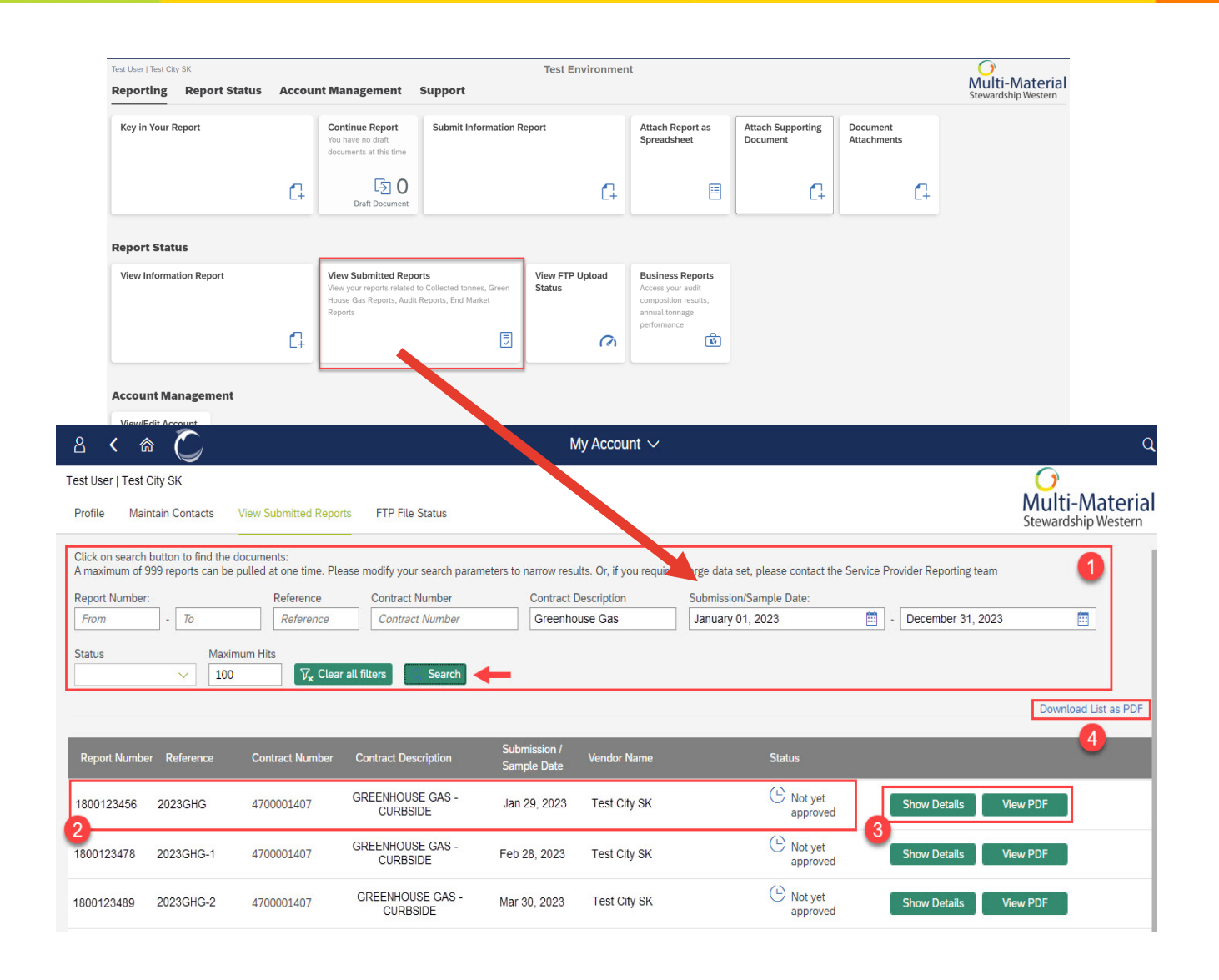

Fleet

- Class of Vehicle(s) used
  - Light Duty Truck
  - Heavy Duty
- Total amount and type of fuel consumed by each vehicle class (e.g. Heavy Duty vehicle; 1,000 liters of diesel)

| ය < ක 🤇                                                            |                          |                                                       |                            | Key in Your Rep       | oort 🗸          |                            |                 |                    | ۹                 |
|--------------------------------------------------------------------|--------------------------|-------------------------------------------------------|----------------------------|-----------------------|-----------------|----------------------------|-----------------|--------------------|-------------------|
| Test User   Test City SK                                           |                          | Quantities                                            |                            |                       | Repo            | rt<br>nission              |                 | Mult<br>Steward    | <b>i-Material</b> |
| Material Quant                                                     | ities                    |                                                       |                            |                       |                 |                            |                 |                    |                   |
| i More Information<br>Test City SK - GREENH<br>Document No: New Do | OUSE GAS - CURBSIDE      | (4700002577)                                          |                            | Add A                 | nother Document | New Originating Site       | Save for I      | Later Sub          | mit Report        |
| *Document No:                                                      | *Reporti<br><i>Mmmn</i>  | ng Period Start (DDMMYYY *Reporti<br>n d, yyyy 💼 Mmmn | ng Period End<br>n d, yyyy | d (DDMMYYYY): Referen | ce:             | Comments:                  |                 |                    |                   |
| *Originating Site:                                                 |                          |                                                       |                            |                       |                 |                            |                 |                    |                   |
| Search for name or ad                                              | dress, minimum 3 charact | ers                                                   |                            | Q                     |                 |                            |                 |                    |                   |
| i More Information                                                 |                          |                                                       |                            |                       |                 |                            |                 |                    |                   |
| Material Category                                                  | Service Type             | Emission Type                                         | ⊽≞                         | % attributed to MMSW  | Unit of Measure | Qty. attributed to<br>MMSW | Unit of Measure | Originating Site 🖓 |                   |
| Fuel Fleet                                                         | GHG                      | Vehicle (Heavy Duty) - Biodiesel                      |                            |                       | Percentage      |                            | Litres          |                    | Q 🗑               |
| Fuel Fleet                                                         | GHG                      | Vehicle (Heavy Duty) - CNG                            |                            |                       | Percentage      |                            | Cubic meter     |                    | Q 🗑               |
| Fuel Fleet                                                         | GHG                      | Vehicle (Heavy Duty) - Diesel                         |                            | 100                   | Percentage      | 1000                       | Litres          |                    | Q 🗑               |
| Fuel Fleet                                                         | GHG                      | Vehicle (Heavy Duty) - Electric                       |                            |                       | Percentage      |                            | Kilowatt hours  |                    | Q 0               |
| Fuel Fleet                                                         | GHG                      | Vehicle (Heavy Duty) - Gasoline                       |                            |                       | Percentage      |                            | Litres          |                    |                   |
|                                                                    |                          |                                                       |                            |                       |                 |                            |                 |                    | Cance             |

# **Hauling Mileage**

- If the total amount and type of fuel consumed per vehicle class is not available, then we will need to know the number of kilometers travelled by each vehicle type (i.e. total mileage) to calculate the estimated volume of fuel consumed.
- Reporters can upload their methodology summary for reporting in kilometers using the Portal.

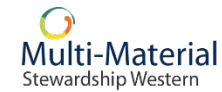

# Equipment

- Please report all types of fossil fuel-based equipment used at your/sub-contractor's depot.
- Note: this should only be equipment that is used for the collection of WPP materials, including staff activities like site inspections and maintenance.

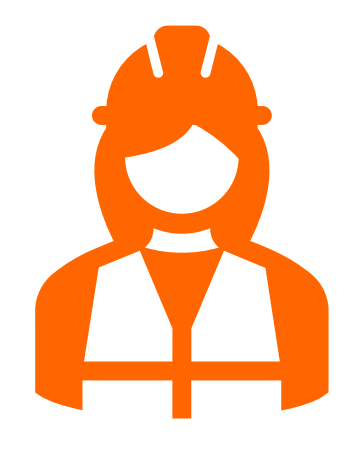

- forklifts
- skid steers
- loaders
- balers

- gasoline
- diesel
- liquefied petroleum gas (propane)
- natural gas

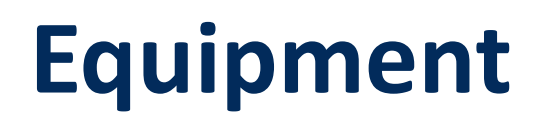

- Amount of fuel purchased for your/sub-contractor's/third party's equipment.
  - record the total in litres (L)
- Where different pieces of equipment use different fuels, please record each piece separately.
- When a type of equipment is shared, please include the percent of the time this equipment is used for MMSW-related use.

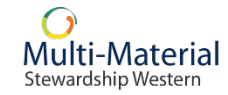

# **Equipment – Example**

| Type of       | Forklift   | Type of       | Front-end  |                                   |                 |                                          |                                          |                  |                  |                            |                          |                    |             |
|---------------|------------|---------------|------------|-----------------------------------|-----------------|------------------------------------------|------------------------------------------|------------------|------------------|----------------------------|--------------------------|--------------------|-------------|
| Equipment     |            | Equipment     | loader     | Material Quanti                   | ties            |                                          | 2                                        |                  |                  |                            |                          |                    |             |
| % of the time | 25%        | % of the time | 10%        | i More Information                | ENHOUSE GAS - E | EPOT (4700002579)                        |                                          |                  |                  |                            |                          |                    |             |
| dedicated to  |            | accinated to  |            | Document No: Test202              | 4∨ (1)<br>★     | Departing Daviad Start (DDMMVVV          | *Departing Deried End (DDI               | Add A            | Another Document | New Originating Site       | Save for L               | ater Su            | bmit Report |
| MMSW          |            | MMSW          |            | Test2024                          |                 | lanuary 1, 2023                          | December 31, 2023                        |                  | ice:             | Comments:                  |                          |                    |             |
| materials     |            | materials     |            | *Originating Site:<br>Community 1 |                 |                                          |                                          | Q                |                  |                            |                          |                    |             |
| Type of Fuel  | Diesel     | Type of Fuel  | Diesel     | 2 mation                          |                 |                                          |                                          |                  |                  |                            |                          |                    |             |
| Used          |            | Used          |            | Material Category                 | Service Type    | -t-sion Type                             | ≜ % at                                   | tributed to MMSW | Unit of Measure  | Qty. attributed to<br>MMSW | Unit of Measure          | Originating Site 🖓 |             |
|               |            |               |            | Electricity                       | GHG             | Electricity Consumption                  |                                          |                  | Percentage       |                            | Kilowatt hours           | 7                  | Q 🗑         |
| Month         | Total Fuel | Month         | Total Fuel | Equipment                         | GHG<br>GHG      | Forklift - Diesel<br>Forklift - Electric | 25                                       |                  | Percentage       | 99.5                       | Litres<br>Kilowatt hours |                    |             |
|               | Usage (I)  |               | Usage (L)  | Equipment                         | GHG             | Front End Loader - CNG                   | a la la la la la la la la la la la la la |                  | Percentage       |                            | Cubic meter              |                    |             |
| January       | 398        | January       | 612        | Equipment                         | GHG             | Front End Loader - Elec                  | sel 10                                   |                  | Percentage       | 61                         | Litres<br>Kilowatt hours |                    |             |
| lanuary (MMSW | 398 x 25   | January       | 612 x 10   | Equipment                         | GHG             | Front End Loader - Gas                   | voline                                   |                  | Percentage       |                            | Litres                   |                    |             |
| allocation)   | =          | (MMSW/        | =          | Equipment                         | unu             | Honcend Loader - Natu                    | urat Gas                                 |                  | reiteinage       |                            | Littes                   |                    | [♥+   ₩ ]   |
|               | 99.50      | allocation)   | 61 L       |                                   |                 |                                          |                                          |                  |                  |                            |                          |                    |             |

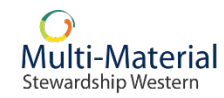

## **Electricity Consumption**

| Month   | Usage (kWh) |
|---------|-------------|
| January | 1,394       |

| ය < ක 🌔                           | 1                              |                                                    |                                            | Key in Y        | our Re  | port $\checkmark$ |                              |                 |                    | C                                     |
|-----------------------------------|--------------------------------|----------------------------------------------------|--------------------------------------------|-----------------|---------|-------------------|------------------------------|-----------------|--------------------|---------------------------------------|
| Select a report                   |                                | Mai                                                | terial<br>antities                         |                 |         | Report<br>Submis  | ision                        |                 | Mu<br>Stew         | )<br>Ilti-Materia<br>Vardship Western |
| Material Quantit                  | IES<br>NHOUSE GAS - D<br>✓ (1) | EPOT (4700002579)                                  |                                            |                 | Add     | Another Document  | New Originating Sit          | e Save for      | r Later            | Submit Report                         |
| *Document No:<br>Test2024-1       | *                              | Reporting Period Start (DDMMYYY<br>January 1, 2023 | *Reporting Period End<br>December 31, 2023 | I (DDMMYYYY):   | Referen | nce:              | Comments:<br>Jan - Electrici | ty GHG          |                    |                                       |
| *Originating Site:<br>Community 1 |                                |                                                    |                                            | ۹               |         |                   |                              |                 |                    |                                       |
| i More Information                |                                |                                                    |                                            |                 |         |                   |                              |                 |                    |                                       |
| Material Category                 | Service Type                   | Emission Type                                      | A                                          | % attributed to | MMSW    | Unit of Measure   | Qty. attributed to<br>MMSW   | Unit of Measure | Originating Site 🖓 |                                       |
| Electricity                       | GHG                            | Electricity Consumption                            | 1                                          | 100             |         | Percentage        | 1394                         | Kilowatt hours  |                    | \$                                    |
| Equipment                         | GHG                            | Forklift - Electric                                |                                            |                 |         | Percentage        |                              | Kilowatt hours  |                    | Q 🗑                                   |
| Equipment                         | GHG                            | Front End Loader - CNO                             | G                                          |                 |         | Percentage        |                              | Cubic meter     |                    | G 🗑                                   |
| Equipment                         | GHG                            | Front End Loader - Elec                            | stric                                      |                 |         | Percentage        |                              | Kilowatt hours  |                    | R 🗑                                   |
| Equipment                         | GHG                            | Front End Loader - Gas                             | oline                                      |                 |         | Percentage        |                              | Litres          |                    | Q 🗑                                   |
| Equipment                         | GHG                            | Front End Loader - Nate                            | ural Gas                                   |                 |         | Percentage        |                              | Litres          |                    | R 🗑                                   |
| Equipment                         | GHG                            | Front End Loader - Prop                            | pane                                       |                 |         | Percentage        |                              | Litres          |                    | Q 🗑                                   |
| No GHG Emission Data              | GHG                            | GHG Data Not Available                             | e                                          |                 |         | Unit              |                              | Unit            |                    | (¢)                                   |

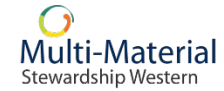

# **Facilities - Heating Consumption**

- Record how much fuel is being consumed at each post-collection facility:
  - natural gas (GJ or m<sup>3</sup>)
  - diesel, kerosene, light fuel oil, heavy fuel oil, propane, ethane, butane (L)
- For natural gas, the amount should be in gigajoules or cubic metres (GJ or m<sup>3</sup>); other fuel types should be reported in litres (L).
- If the post-collection facility belongs to a sub-contractor or third-party organization, report the total area of the facility in square metres or square feet and the type of fuel used to heat the building.

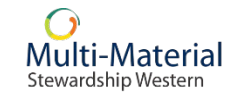

# **Shipping To End Markets Reporting**

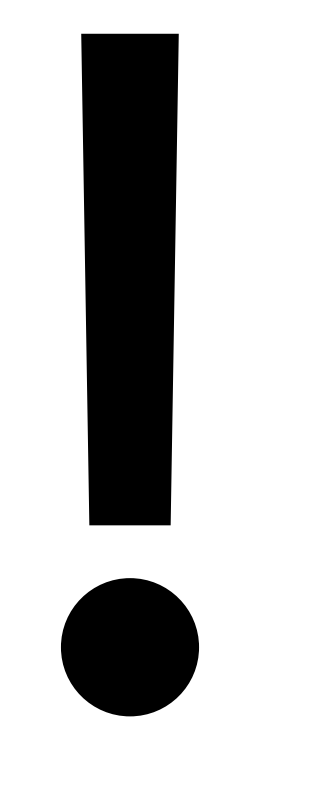

- What is the total distance that WPP materials travelled to reach end markets?
- What is the mode of transportation for each material? Is it:
  - Ground transport
  - Marine
  - Rail
- Please report this data using one of these three methods:
  - 1. Total kms + average weight per shipment
  - 2. Total weight + average kms per shipment
  - 3. Total kms + total weight + number of shipments

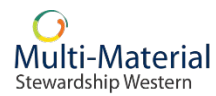

# **Allocating Share of GHG Data**

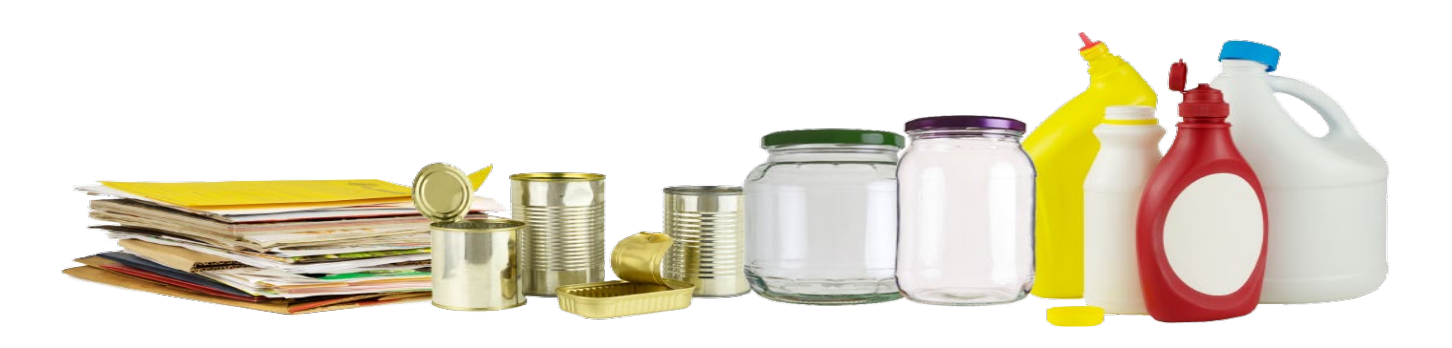

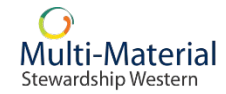

# How Do You Allocate Your MMSW Share of GHGs?

 MMSW recognizes that hauling, facility activities and shipping to end markets may not be entirely attributed to your MMSW-related WPP materials, and therefore requires that you report only the data that relates to MMSW's allocation of the overall activities.

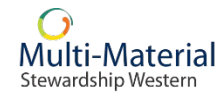

# **Hauling – Shared Routes**

 Check with your sub-contractor to determine if your collected WPP materials are on a shared route with other collectors. If they are, the amount of GHGs generated by hauling activities will need to be allocated based on your annual share of WPP materials hauled to receiving facilities.

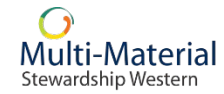

# Hauling – Shared Routes Example

| Total Fuel U        | sage = 750 L               |
|---------------------|----------------------------|
| Community A         | 80                         |
| Households          |                            |
| Community B         | 20                         |
| Households          |                            |
| Total Households On | 100                        |
| Full Truck          |                            |
| Community A Share   | 80% x 750 L = <b>600 L</b> |
| GHG                 |                            |
| Community B Share   | 20% x 750 L = <b>150 L</b> |
| GHG                 |                            |
|                     |                            |

| < & (                                           | j                                     |                                                |                  | Key in Your Re       | port 🗸           |                            |                 | ~                  | \$         |
|-------------------------------------------------|---------------------------------------|------------------------------------------------|------------------|----------------------|------------------|----------------------------|-----------------|--------------------|------------|
| Select a report                                 |                                       | Material<br>Quantities                         |                  |                      | Repo<br>Subr     | rt<br>nission              |                 | Mult               | i-Materia  |
| laterial Quanti                                 | ities                                 |                                                |                  |                      |                  |                            |                 |                    |            |
| More Information<br>- GREE<br>cument No: New Do | ENHOUSE GAS - DEPOT (4<br>soument (1) | 1700002579)                                    |                  | Add                  | Another Document | New Originating Site       | Save for Lat    | ter Sub            | mit Report |
| ocument No:                                     | *Reporting                            | g Period Start (DDMMYYY *Repo<br>d, уууу 🛅 Mmr | rting Period End | d (DDMMYYYY): Refere | nce:             | Comments:                  |                 |                    |            |
| iginating Site:                                 |                                       |                                                |                  |                      |                  |                            |                 |                    |            |
| ommunity A                                      |                                       |                                                |                  | Q                    |                  |                            |                 |                    |            |
| More Information                                |                                       |                                                |                  |                      |                  |                            |                 |                    |            |
| aterial Category                                | Service Type                          | Emission Type                                  | ⊽ ▲              | % attributed to MMSW | Unit of Measure  | Qty. attributed to<br>MMSW | Unit of Measure | Originating Site 🍞 |            |
| <mark>el Fleet</mark>                           | GHG                                   | Vehicle (Heavy Duty) - Biodiese                | ł                |                      | Percentage       |                            | Litres          |                    | Q 0        |
| el Fleet                                        | GHG                                   | Vehicle (Heavy Duty) - CNG                     |                  |                      | Percentage       |                            | Cubic meter     |                    | Q 🗐        |
|                                                 | GHG                                   | Vehicle (Heavy Duty) - Diesel                  |                  | 80                   | Percentage       | 600                        | Litres          |                    | Q 🗑        |
| Jel Fleet                                       |                                       |                                                |                  |                      |                  |                            |                 |                    |            |

| - | 8 < 🏾 🕻                             |                                               |                          |                       | Key in Yo         | our Repoi  | rt 🗸            |                            |                 |                    | م           |
|---|-------------------------------------|-----------------------------------------------|--------------------------|-----------------------|-------------------|------------|-----------------|----------------------------|-----------------|--------------------|-------------|
| 1 | Select a report                     |                                               | Mate                     | rial                  |                   |            | Report          | t<br>ission                |                 | Mul                | ti-Material |
|   | Material Quantit                    | ties<br>NHOUSE GAS - DEPOT (470<br>ument∕ (1) | 00002579)                |                       |                   | Add Anol   | ther Document   | New Originating Site       | Save for L      | .ater Su           | bmit Report |
| 5 | *Document No:<br>*Originating Site: | *Reporting P<br>Mmmm d, y                     | Period Start (DDMMYYY    | *Reporting Period End | d (DDMMYYYY):     | Reference: |                 | Comments:                  |                 |                    |             |
| 1 | More Information                    |                                               |                          |                       | 4                 |            |                 |                            |                 |                    |             |
|   | Material Category                   | Service Type                                  | Emission Type            | V a                   | % attributed to M | MMSW U     | Unit of Measure | Qty. attributed to<br>MMSW | Unit of Measure | Originating Site 🖓 |             |
|   | Fuel Fleet                          | GHG                                           | Vehicle (Heavy Duty) - B | iodiesel              |                   | F          | Percentage      |                            | Litres          |                    | G 🗑         |
|   | Fuel Fleet                          | GHG                                           | Vehicle (Heavy Duty) - C | NG                    |                   | F          | Percentage      |                            | Cubic meter     |                    |             |
|   | Fuel Fleet                          | GHG                                           | Vehicle (Heavy Duty) - D | liesel                | 20                | F          | Percentage      | 150                        | Litres          |                    | Q 🗐         |
|   | Fuel Fleet                          | GHG                                           | Vehicle (Heavy Duty) - E | lectric               |                   | F          | Percentage      |                            | Kilowatt hours  |                    |             |

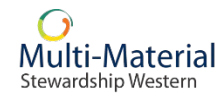

# **Facilities - Allocation**

- 1. The percent of the annual MMSW weight of materials processed by the facility
- 2. The total weight/tonnage of your WPP materials processed
- 3. Step 1 x Step 2 = Your share of WPP into MRF
- 4. Apply to your total energy use for the facility to determine the MMSW portion of GHG data to report

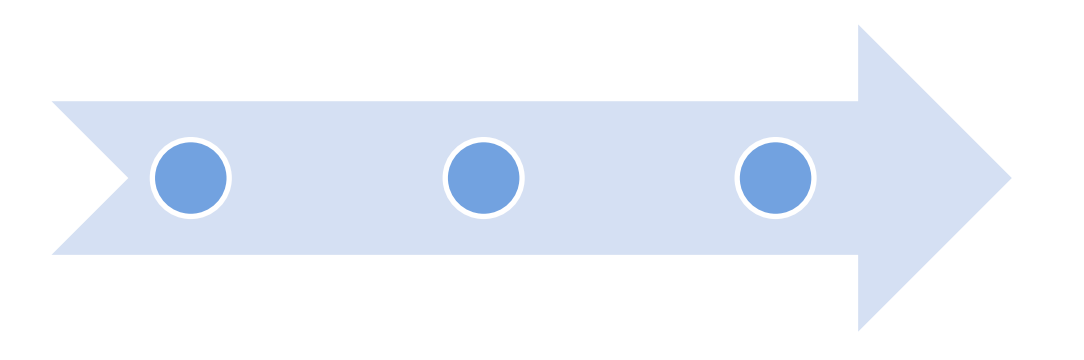

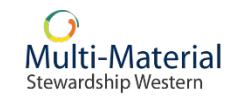

The following table provides an example of this allocation. For this example, the collector is 'Recycletown' and is part of the MMSW program.

| Annual tonnes WPP to MRF – all sources         | 1000        |  |
|------------------------------------------------|-------------|--|
| Recycletown annual tonnes WPP to MRF           | 300         |  |
| Percent share applied to facility GHG data for | 300/1000 =  |  |
| Recycletown                                    | 30%         |  |
| Total electricity used by MRF                  | 700 kWh     |  |
| Total electricity usage reported by            | 700 x .30 = |  |
| Recycletown                                    | 210 kWh     |  |

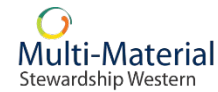

# **Shipping To End Market - Allocation**

 The percent of annual weight of MMSW WPP materials shipped to end markets would be used as the percentage allocation.

 This would then be applied to your total fuel use for shipping to end markets to determine the MMSW portion of GHG data to report.

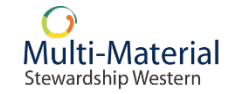

# **Shipping To End Market – Allocation Example**

• The following table provides an example of this allocation. For this example, the collector is 'Recyletown' and is part of the MMSW program.

| Annual tonnes WPP shipped to market           | 975         |  |
|-----------------------------------------------|-------------|--|
| Recycletown's annual tonnes WPP shipped       | 278         |  |
| to markets                                    |             |  |
| Percent share applied to GHG data for         | 278/975 =   |  |
| Recycletown                                   | 29%         |  |
| Total fuel used for shipping to end market(s) | 890 L       |  |
| Fotol fuel usage reported by Depuelatown      | 890 x .29 = |  |
| Total ruel usage reported by Recycletown      | 258 L       |  |

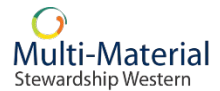

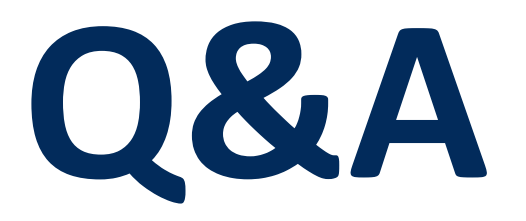

#### Please submit via the webinar Q&A button:

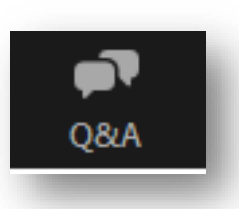

![](_page_68_Picture_3.jpeg)

![](_page_68_Picture_4.jpeg)

# **Contact Information/Resources**

![](_page_69_Figure_1.jpeg)

![](_page_69_Picture_2.jpeg)

• www.mmsk.ca/ghg

| $\sim$                                                                                                    | 1                                                                                           |
|----------------------------------------------------------------------------------------------------|---------------------------------------------------------------------------------------------|
| CIRCULAR                                                                                                    | L                                                                                           |
|                                                                                                    | Sign Sign                                                                                   |
|                                                                                                    |                                                                                             |
| A Home » IN Reporting » IN Service Providers » IN MINISW                                                                                                    | a Minizi Oser Guide                                                                         |
| MMSW Portal User Guide                                                                                                    |                                                                                             |
| Last updated: Nov 8, 2022                                                                                                    |                                                                                             |
| MMSW Collectors and municipalities are required to submit reporting through the W operations (quarterly/yearly).                                                   | eRecycle Portal for WPP claims (monthly/quarterly) and GHG emissions related to their       |
| Collectors can access the Portal at any time with their provided logins. MMSW has pr<br>claims and/or reports, manage contacts and view previously submitted data. | ovided the resources below to assist you with understanding how to navigate the portal, sub |
| Reporting of GHG 2022 data is largely the same as last year, with some enhancement                                                                                 | s to the Portal based on collector feedback, including:                                     |
| Upload Spreadsheet – Excel template has instructions tab and list of originat                                                                                      | ing sites.                                                                                  |
| <u>Sort and Filter</u> – New options for managing list of GHG emission data category                                                                               | ories.                                                                                      |
| Attach Supporting Document – Methodology must be attached directly to P                                                                                            | ortal.                                                                                      |
| Shipping to End Markets – Three options now available for distance and were                                                                                        | ght.                                                                                        |
| All Articles Learning Guides                                                                                                    |                                                                                             |
| WeRecycle Portal - Getting Started                                                                                                    | Home Page                                                                                   |
| Account and Contact Management                                                                                                    | B Submit a WPP Claim via Key Entry                                                          |
| 🖹 Submit a GHG Report via Key Entry (MMSW)                                                                                                    | Bubmit a WPP Report as Spreadsheet                                                          |
| Submit a GHG Report via Spreadsheet (MMSW)                                                                                                    | I No Emission GHG Report (MMSW)                                                             |
| Attach and View Supporting GHG Documents (MMSW)                                                                                                    | View Submitted Reports (MMSW)                                                               |

- <u>https://knowledge.werecycle.ca/Reporting/Service\_Providers/MMSW</u>
- Please use the Portal User Guide it will make your reporting much easier ☺

![](_page_69_Picture_7.jpeg)

# **Thank You!**

![](_page_70_Picture_1.jpeg)

![](_page_70_Picture_2.jpeg)